# 海上システムにおける航空貨物の取扱いの廃止について (海上・航空共用へのお客様ご案内資料) 【net NACCS処理方式用】

### 輸出入·港湾関連情報処理センター株式会社 ソリューション事業推進部 2017年02月

[2017.02.08]

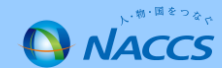

=目次=

| 1.この資料の目的について                                | P2  |
|----------------------------------------------|-----|
| 2.海上システムにおける航空貨物の取扱いの廃止について<br>(第6次NACCS)    | P4  |
| 3.海上・航空共用への変更手続フロー                           | P6  |
| 4.海上・航空共用への変更における注意点<br>(net NACCS処理方式)      | P7  |
| 5.NACCSサポートシステムでの海上・航空共用への変更申込み<br>について(操作編) | P8  |
| 6.システム設定調査票の提出について(操作編)                      | P19 |
| 7.利用契約関係申込、システム設定関係申込に関する<br>スケジュール          | P32 |
|                                              |     |

8.航空システム対応税関官署(税関官署コード) P34

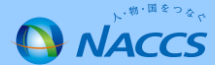

次期(第6次)NACCSでは、

「海上システムで航空貨物を取扱う機能を廃止し、海上貨物は海上システムで、航 空貨物は航空システムで処理することを原則とする」こととしています。

第6次NACCSにおいても引続き航空貨物を取扱う場合には、利用契約のシステム 区分を「海上」から「共用」に変更するなどの対応が必要となります。

システム区分を変更する場合は、海上の業務と航空の業務が大きく異なりますの で、事前に航空業務に慣れていただくため、総合運転試験(平成29年の夏に実施予 定)前までに「共用」に変更するようお願いいたします。

この資料は、現行(第5次)NACCSの運用期間中に共用への変更を行う場合の手続きについて説明したものです。

次期(第6次)NACCSへのスムーズな移行のため、皆様のご理解とご協力をよろしくお願いいたします。

| 《お問い合わせ先》                               |
|-----------------------------------------|
| 本資料に係るご質問等は、お手数ですが以下の連絡先までお願いいたします。     |
| ・ソリューション事業推進部お客様サポート課 電話番号 044-520-6280 |
| ·東海事務所 電話番号 052-654-6511                |
| ·関西事務所 電話番号 06-6446-3812                |
| •九州事務所 電話番号 092-441-7825                |

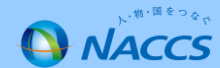

1. 経緯

平成29年10月に稼働を予定している次期(第6次)NACCSでは、システム導入のメリットを高め、更なる電子化を推進する ため、「<u>海上システムで航空貨物を取扱う機能を廃止</u>し、海上貨物は海上システムで、航空貨物は航空システムで処理するこ とを原則とする」こととしています。

(参考) NACCSは、上流から下流までの一連の業務を連携して処理することが大きなメリットです。現行海上システムにおいては航空貨物 を処理することを可能としているため、貨物情報の分断が生じる等、このメリットが十分に活かせない状況となっています。また、航空シス テムを導入していない空港地区において航空システムを導入することによって、電子化の進展による事務の効率化やペーパーレス化を図るこ とができます。これらの問題を解決するため、情報処理運営協議会の専門部会等において検討を重ね、次期(第6次) NACCSでは、海上シス テムで航空貨物を取扱う機能を廃止し、海上貨物は海上システムで、航空貨物は航空システムで処理することを原則とすることとして詳細仕 様を決定しました。

また、関税局・税関では、システム更改までの間に、輸出入通関業務及び保税業務を処理する全ての税関官署において航空 システムを導入する予定です。併せて、平成29年10月の輸出入申告官署の自由化の実施に伴い、これまで航空貨物のみを取り 扱っていた税関官署に対して海上貨物に係る申告が行われる場合に対応するため、輸出入通関業務及び保税業務を処理する全 ての税関官署において海上システムを導入する予定です。現行の航空システム対象の税関官署については、NACCS掲示板の 「業務コード集」から「税関官署コード」の「Air対象地区」を参照してください。 http://www.naccscenter.com/system/code/

#### 2. NACCSご利用者様にご対応していただきたいこと

次期(第6次)NACCSにおいても引続き航空貨物を取扱う場合には、利用契約のシステム区分を「海上」から「共用」に変更するなどの 対応が必要となります。

海上の業務と航空の業務では業務フローや入力項目が大きく異なりますので、<u>平成29年7月から9月まで</u>実施予定の第6次NACCS総 合運転試験期間中において航空業務を習得いただくことをおすすめいたします。また、「共用」で新たに回線を敷設する場合や回線を変 更する場合には、工事等の日数を要しますのでご留意ください。

#### 3. 説明会等の開催について

NACCSセンターでは、次期(第6次)NACCSへのスムーズな移行のため、関税局・税関と協力しつつ、今後、各地で説明会を開催する 等、海上・航空共用化推進に向けた取組みを実施いたします。説明会の開催や説明資料等につきましては、NACCS掲示板等で随時 ご案内いたします。

NACCS掲示板〔第6次NACCS情報〕<u>http://www.naccscenter.com/dai6ji/</u> 専用ページ:NACCSの海上・航空共用化推進の取組みについて 能様のご理解とごやれたとろしくと願いいたします。

皆様のご理解とご協力をよろしくお願いいたします。

http://www.naccscenter.com/dai6ji/kaikuuindex.html

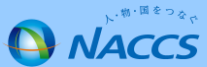

## 次期(第6次)NACCS更改までに必要となる対応

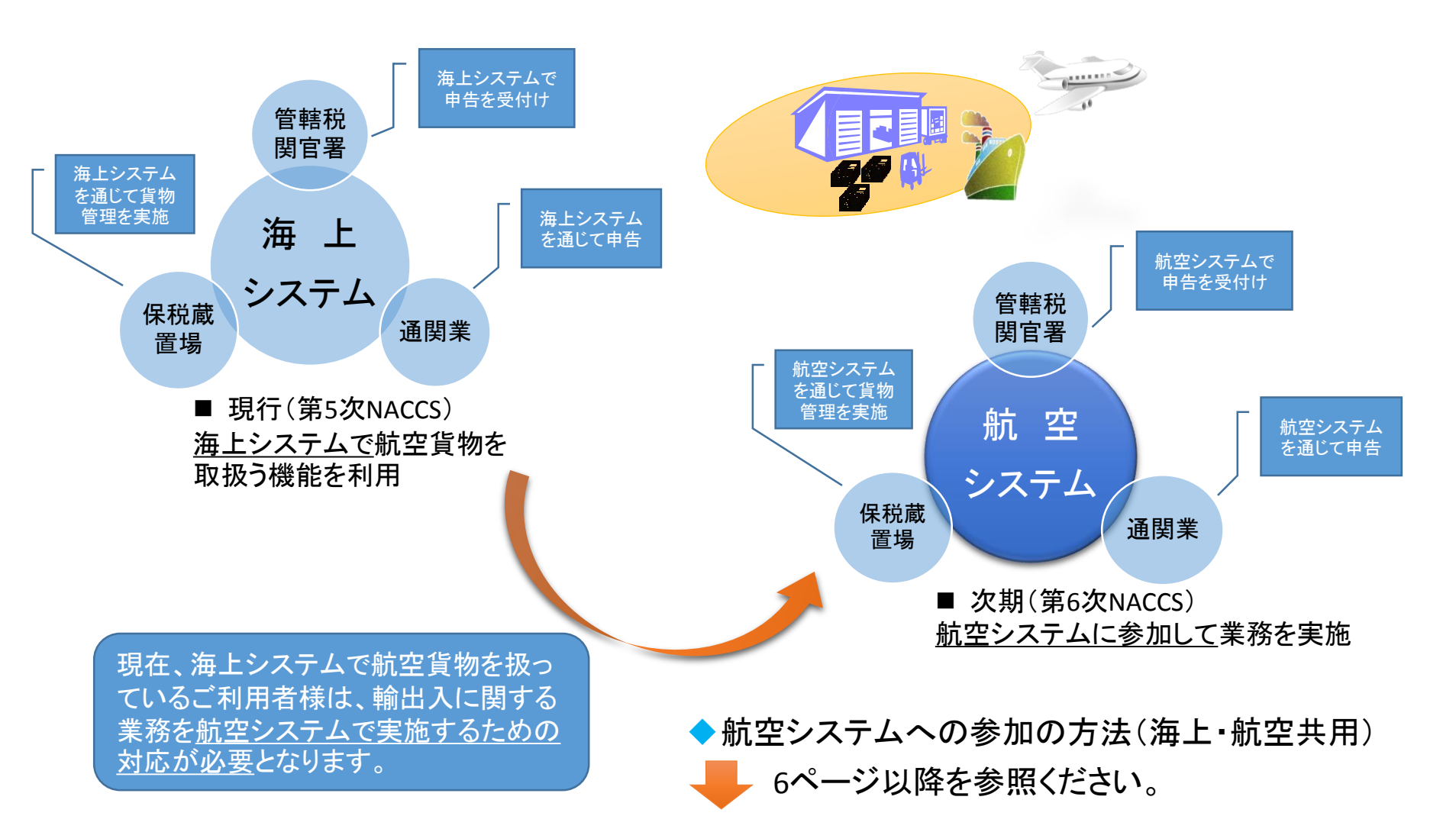

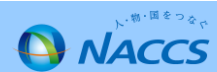

### NACCS掲示板案内(海上・航空共用化についての掲載場所)

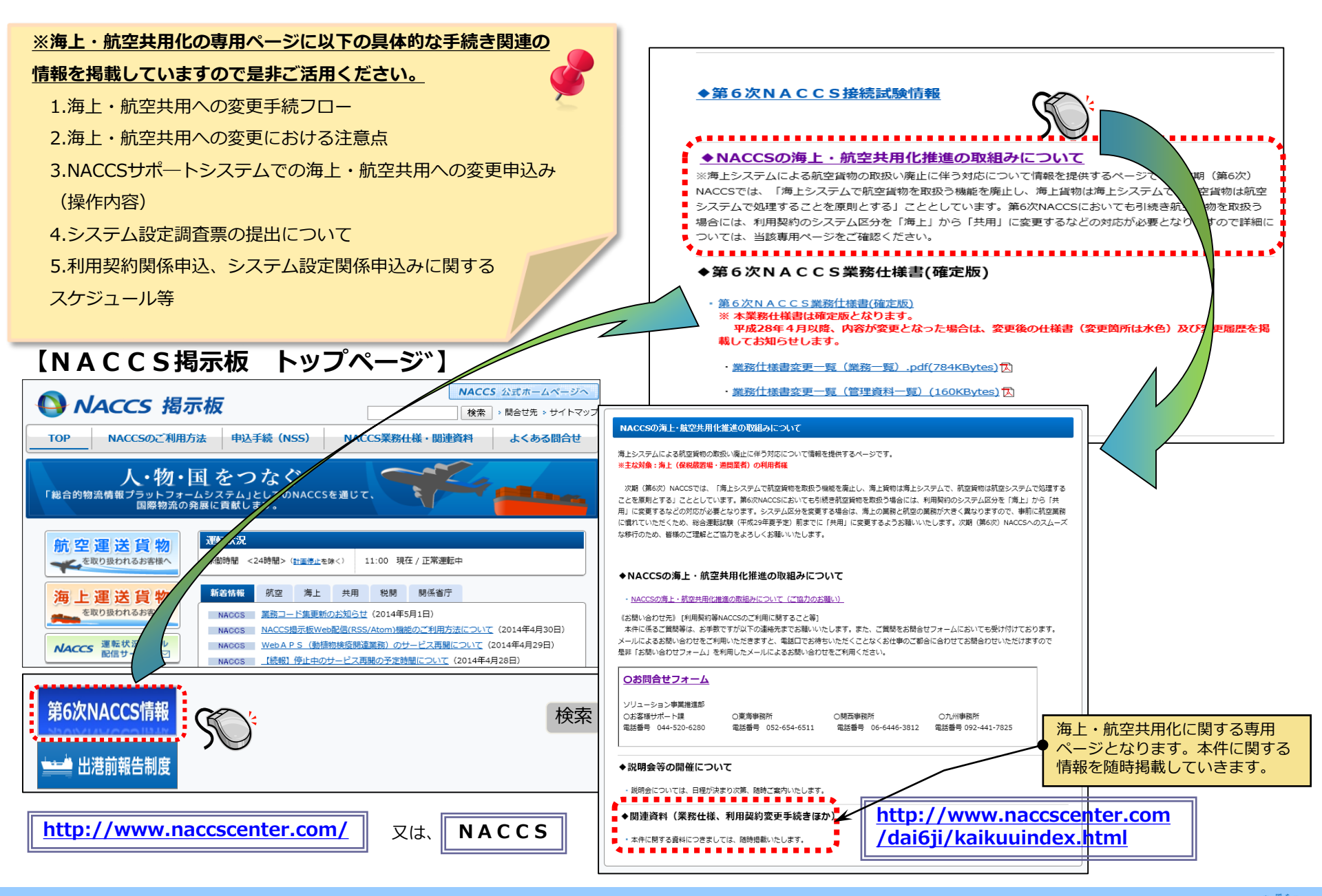

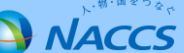

### 3. 海上・航空共用への変更手続フロー

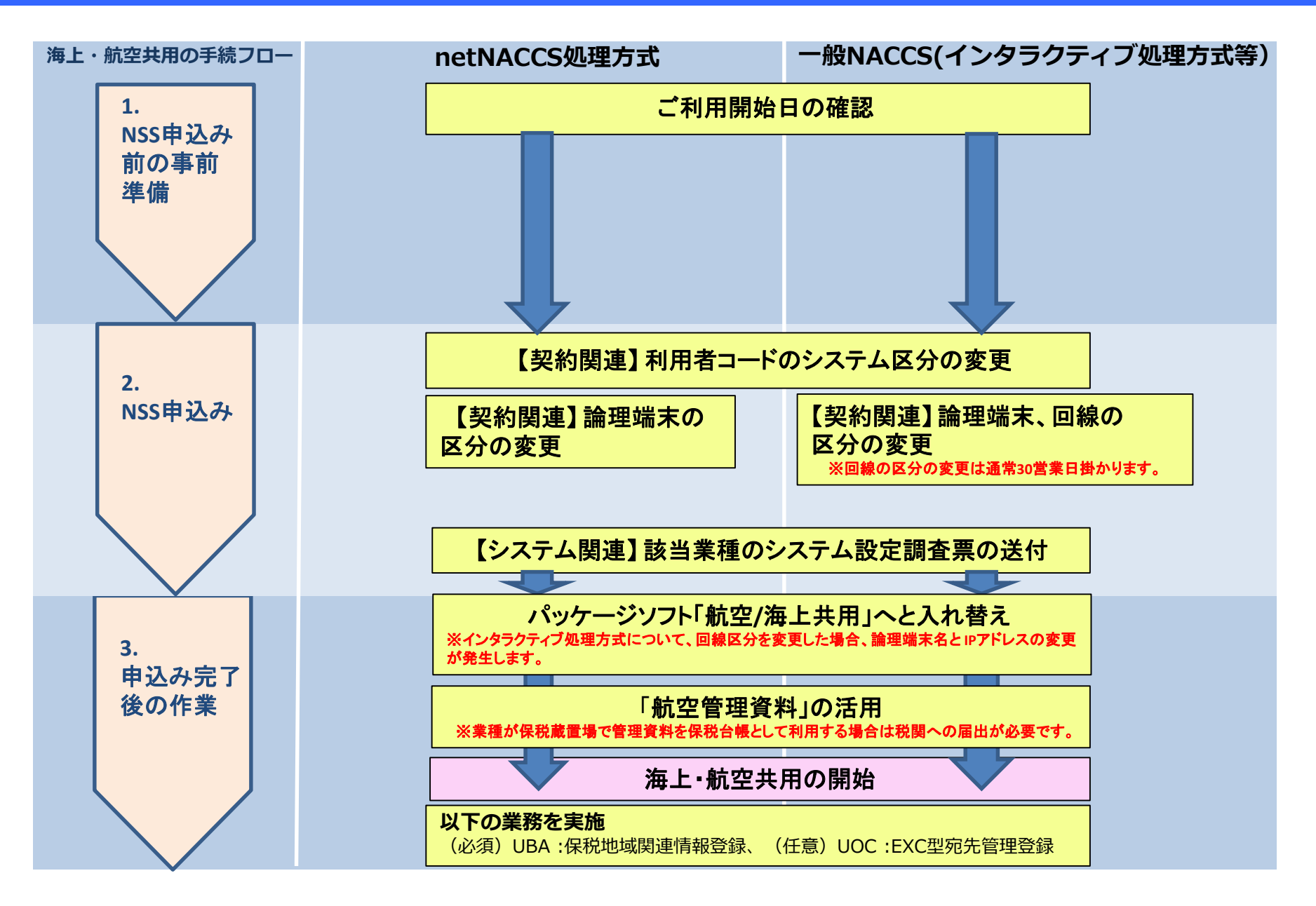

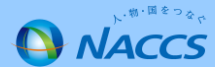

### 4. 海上・航空共用への変更における注意点(netNACCS処理方式)

#### 1. 【海上・航空共用】へ変更するために要する日数について

「NACCSのご利用に関するスケジュール表」(33ページ参照)の日程どおりとなります。(2週間~3週間程度)

#### 2. パッケージソフトの変更について

パッケージソフトの区分が「航空」・「海上」から「航空/海上共用」へ変更となるため、パッケージソフトの入替えが必要となります。

#### 3. 回線料金について

netNACCSは回線料金が発生していないため、料金に変更はありません。 (注)後記4.の場合は料金が変更となる場合があります。

#### 4. NACCS一般回線(インタラクティブ処理方式等)を同一事業所で合わせてご利用いただいている場合 ※1

netNACCS処理方式の利用者コードを海上・航空共用とした場合、インタラクティブ処理方式等などを使用する利用者コードにおいても同様の設定がされるため、netNACCS処理方式のみを「海上・航空共用」とすることが出来ません。

#### 5. 管理統計資料について

航空システム分の管理統計資料の変更申込情報を確認します。なお、<u>電磁的記録により保税台帳を保存する場合、事前に税</u> <u>関への届出が必要となります</u>ので、具体的な取扱いを管轄税関の保税部門にご確認ください。 ※航空システム分の管理統計資料配信に伴う料金変更は発生しません。

#### 6. 保税蔵置場が新たに航空システムへ参加する場合の税関へのご相談

現在、海上システムへ参加している保税蔵置場が航空システム対応としてNACCSに参加する場合は、予め管轄税関の保税部 門にご相談ください。

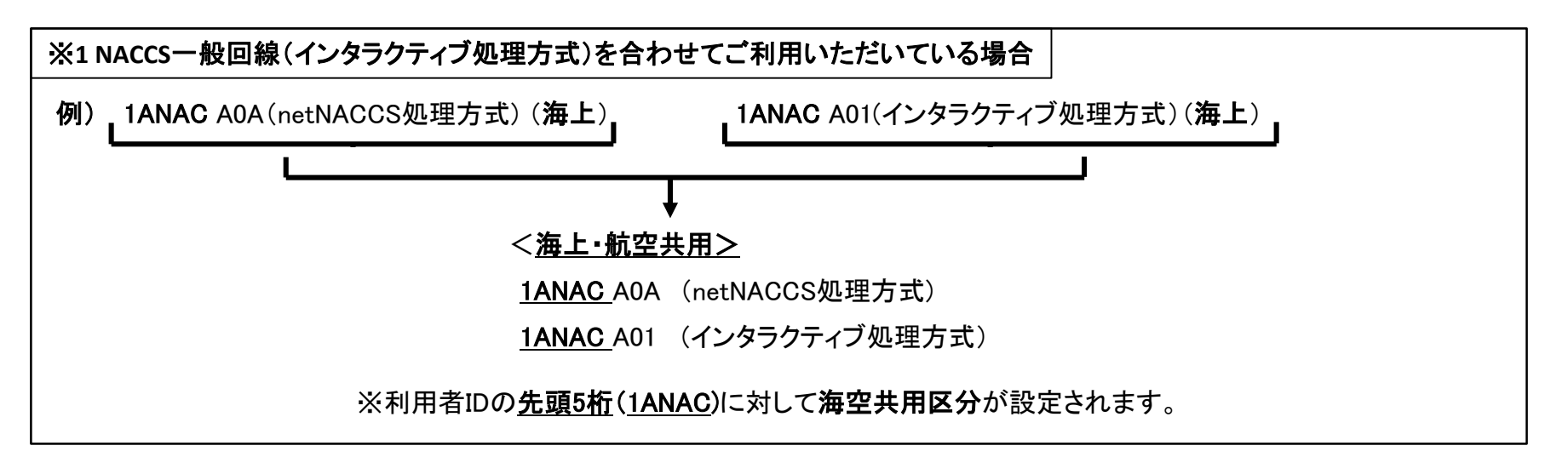

### 5. NACCSサポートシステムでの海上・航空共用への変更申込みについて(操作編①/⑪)

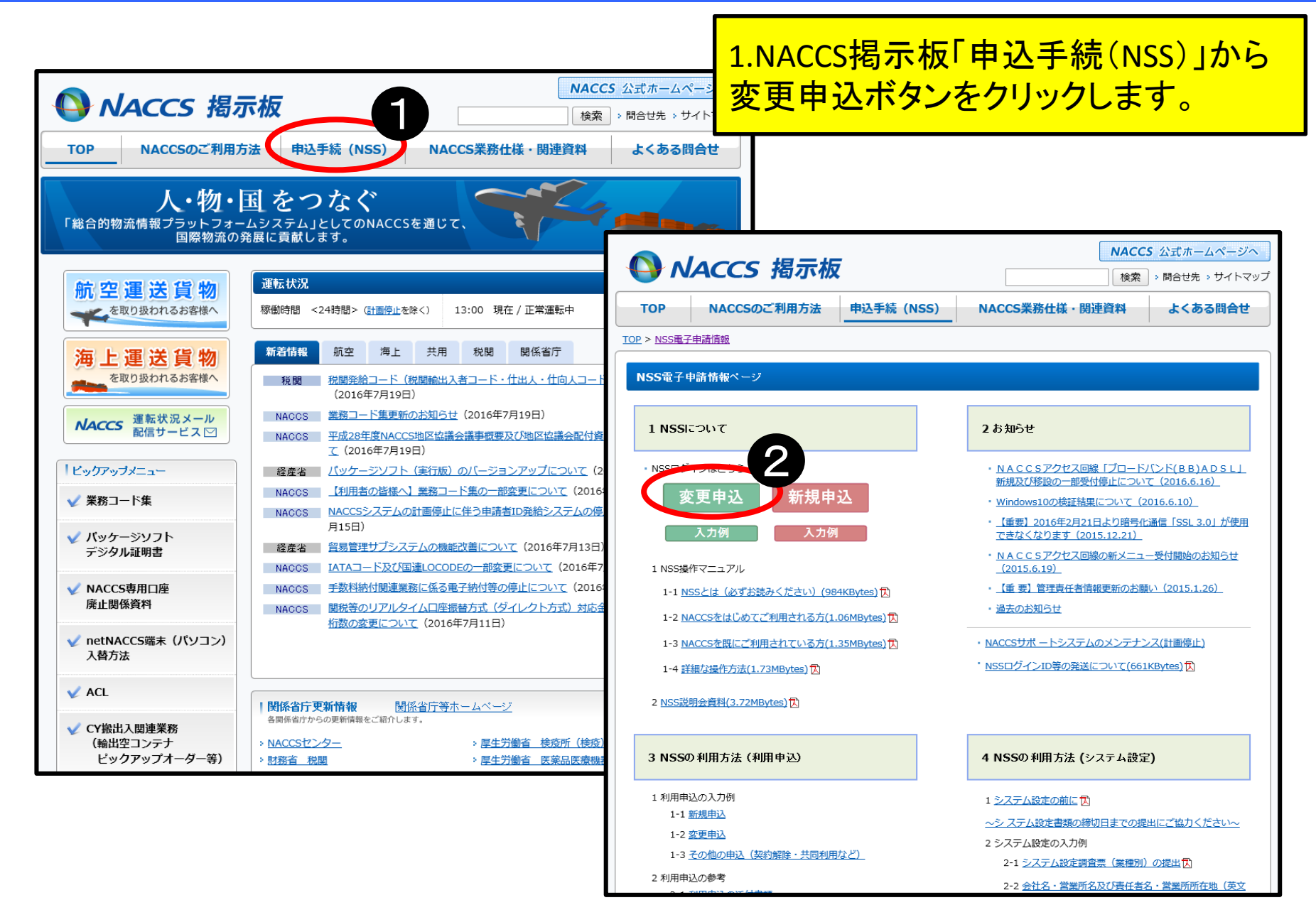

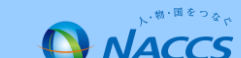

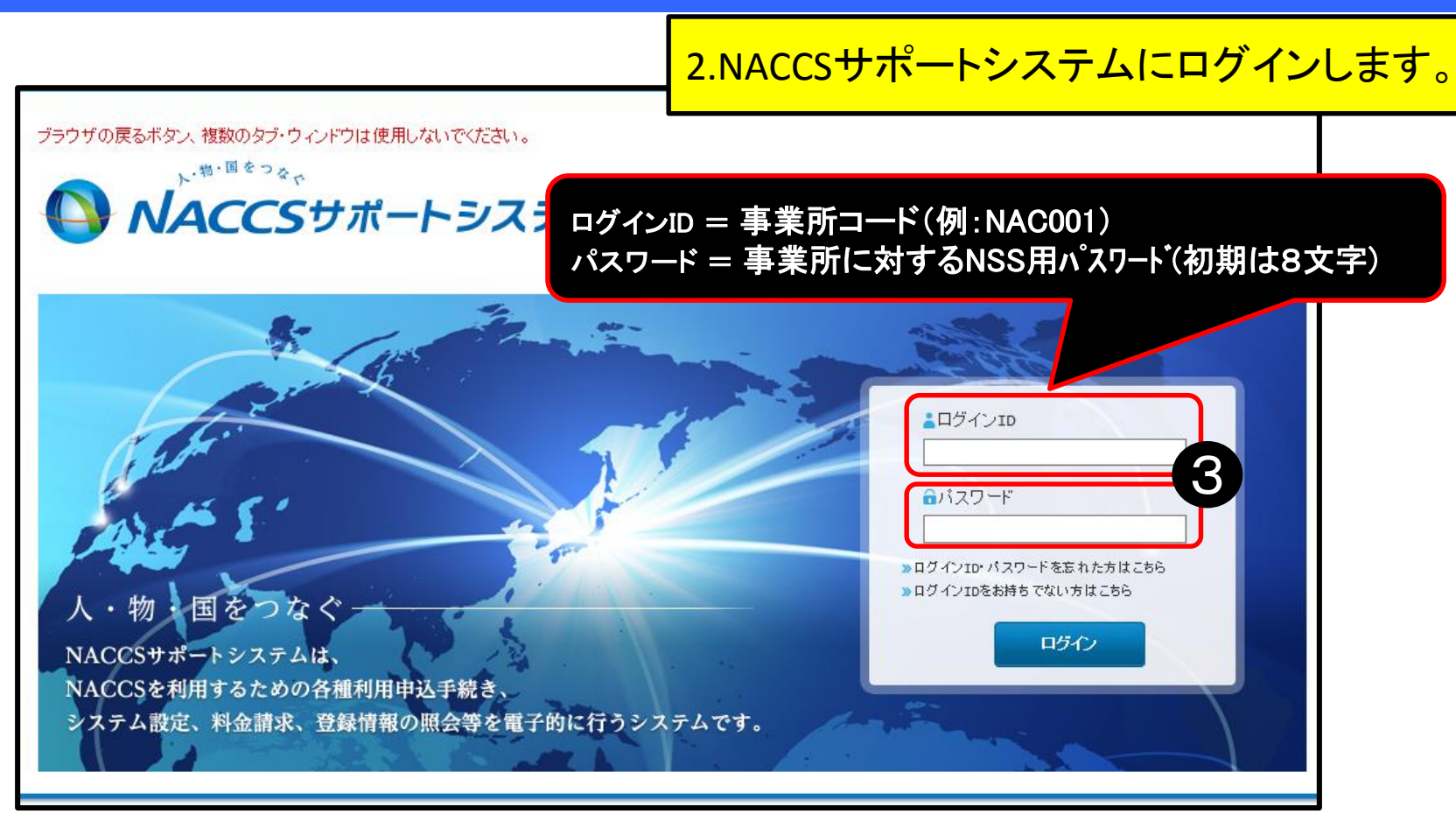

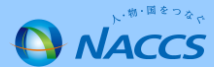

| ブラウザの戻るボタン、複数のタブ・ウィンドウは使用                                                     | しないでください。<br>-トシステム                      |           | 現在の契約内容について                  | 確認を行います。                    |
|-------------------------------------------------------------------------------|------------------------------------------|-----------|------------------------------|-----------------------------|
| 中込実施 申込内容確認                                                                   | 契約内容確認 請求内容参照                            | パスワード変更   |                              |                             |
| 新着情報                                                                          |                                          |           |                              |                             |
| 新着情報を表示しています。「詳細」ボタンをクリック(                                                    | 」内容をご確認ください。(最新の10件を表示)                  |           |                              |                             |
| ● 2016/07/05 利用料金                                                             | 前月ご利用分の諸求額が確定しました(諸求額)<br>から内容をご確認いただけます | ドロ円の場     | 頁100円未満切捨て〉)。請求情報の詳細画面<br>詳細 |                             |
| メニュー一覧                                                                        |                                          |           |                              |                             |
| 1 申込を行う                                                                       | 4 奥約丁香を確認                                | 忍する       | 🔒 ユーザー情報                     |                             |
|                                                                               | 1 契約内容の確認                                |           |                              |                             |
| <ul> <li>通期土IDの追加</li> <li>デジタル証明書の再</li> </ul>                               | 新 言 請求を参照する                              | 5         |                              |                             |
| 申込内容の確認 🛛                                                                     |                                          | 3.口<br>契約 | レダイン後、まず最初し<br>の内容の確認をして」    | にお客様には、<br><sub>頁きます。</sub> |
| リンク集                                                                          |                                          |           |                              | _                           |
| NACCS 掲示板<br>NACCS 掲示板<br>NACCS 掲示板はこちらをご覧ください<br>http://www.naccscenter.com/ | 青情報ページ                                   |           |                              |                             |

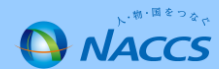

## 5. NACCSサポートシステムでの海上・航空共用への変更申込みについて(操作編④ / ⑪ )

| ブラウザの戻るボタン、複数のタブ・ウィンドウは使用しないでください。<br>・ <sup>10・回をつ</sup> なや<br><b>NACCSサポートシステム</b><br>ログアウト<br>2016/08/03 15:42からログイン中 |        |          |         |       |              |         |            |           | 4.<br>※   | 契約<br>netN     | 内容<br>ACCS | Fの<br>の  | 確<br>タブ | 認を<br>を押   | 行い<br>下し      | ます<br>ます。     | 0       |            |            |
|----------------------------------------------------------------------------------------------------|--------|----------|---------|-------|--------------|---------|------------|-----------|-----------|----------------|------------|----------|---------|------------|---------------|---------------|---------|------------|------------|
| ① 申记                                                                                                    | 実施 申込内 | 客確認 契    | 約內容確認   | 請求内容参 | 参照 パスワー      | ド変更     |            |           |           |                |            | 7        |         |            |               |               |         |            |            |
| 穀約情報     詳細                                                                                                    |        |          |         |       |              |         |            |           |           | 1.             |            |          |         | /          |               |               |         |            |            |
| 契約情報 参                                                                                                    | 照      |          |         |       |              |         |            |           |           |                |            |          |         |            |               |               |         |            |            |
| 契約情報の詳細を評                                                                                                    | 表示します。 |          |         |       |              |         |            |           |           |                |            |          |         |            |               |               |         |            |            |
| 契約概要                                                                                                    | 事業所    | netNACCS | 一般NACCS | 請求先   |              |         |            |           |           | 申込             | 内容確認       |          | 請求内容    | 客参照        | パスワ           | −ド変更          |         |            |            |
| 企業略称                                                                                                    |        | NAC      |         |       | 企業名          |         | NACCSセンター  |           |           |                |            |          |         |            |               |               |         |            |            |
| 事業所コード                                                                                                    |        | NAC001   |         |       | 事業所名         |         | 本社         |           |           |                |            |          |         |            |               |               |         |            |            |
| 利用開始日                                                                                                    |        |          |         |       | 契約満了日        |         |            |           |           |                | 5 ]        | /        |         |            |               |               |         |            |            |
|                                                                                                    |        |          |         |       |              |         |            |           |           | đ.             |            |          |         |            |               |               |         |            |            |
| 契約書番号                                                                                                    |        |          |         |       |              |         |            |           |           | 業所             | netNACCS   | 一般NAC    | cs 請求   | 洗          |               |               |         |            |            |
| 適用開始日                                                                                                    |        |          |         |       | 適用終了日        |         |            |           |           |                | 1          |          |         |            |               |               |         |            |            |
| 契約履歴                                                                                                    |        |          |         |       |              |         |            |           |           |                |            |          |         |            | ****          |               |         |            |            |
| 契約書番号                                                                                                    | 申込日    | 受付番号     | 利用開始日   | 申込分類  | 申込分類<br>(特殊) | 申込事業所コー | ド 契約事業所コード | 申込の<br>詳細 | 契約の<br>詳細 |                |            |          |         |            | 契約幣           | 月辛戌           |         |            |            |
|                                                                                                    |        |          |         |       | -            |         |            | 詳細        | 詳細        |                | 従量のみ       |          |         | 所有し<br>ご確認 | している<br>感くださし | 「利用者ID」<br>い。 | の区分が    | 毎上であるこ     | とを         |
|                                                                                                    |        |          |         |       | _            |         |            | 詳細        | 詳細        |                | 2013/12    |          |         |            |               | 0             |         |            |            |
|                                                                                                    |        |          |         |       |              |         |            | 利用名       |           | M用者ID          |            |          |         |            |               |               |         |            |            |
|                                                                                                    |        |          |         |       |              |         |            |           |           |                |            | 利用者ID    |         | 管理統        | 計資料           | 保護管理咨判        | 他重業所    |            |            |
|                                                                                                    |        |          |         |       |              |         |            | 区分        | 業種        | 処理方式           | 利用者コード     | 識別番号     | パスワード   | 有料分        | 無料分           | 保存サービス        | と共用     | 利用開始日      | 利用終了日      |
|                                                                                                    |        |          |         |       |              |         |            | 海上        | 通関士       | net            | 1ANAC      | 10A      | ******  | 0          | 0             | x             | x       | 2014/03/04 | 9999/12/31 |
|                                                                                                    |        |          |         | /     |              |         |            | 海上        | 通関        | net            | 1ANAC      | AØA      | ******  | 0          | 0             | x             | x       | 2013/12/26 | 9999/12/31 |
|                                                                                                    |        |          |         |       |              |         |            | 海上        | 保税        | net            | 1ANAC      | BØA      | ******  | 0          | x             | 0             | x       | 2013/12/26 | 9999/12/31 |
|                                                                                                    |        |          |         |       |              |         |            |           |           |                |            |          |         | 所有し<br>をご確 | している<br>電認くだ  | 「論理端末<br>さい。  | 名」の区分   | が海上である     | ರ್ಷ೭       |
|                                                                                                    |        |          |         |       |              |         |            | 論理端       | 末名 / う    | ジタル証明          | 1          |          |         |            |               |               |         |            |            |
|                                                                                                    |        |          |         |       |              |         |            |           |           |                | 端末         | 情報       |         |            |               |               | デジタルクライ | 「アント証明書情報  | 2          |
|                                                                                                    |        |          |         |       |              |         |            | 区分        | 利用機器区分    | パッケージ<br>ソフト区分 | 論理端末名      | 端末アクセスキー | - 利用開始  | 日利         | 用終了日          | 認証コード1        | 認証コード2  | 認証コード3     | 発行日        |
|                                                                                                    |        |          |         |       |              |         |            | 海上        | net       | net            | 12345W     |          |         |            |               |               |         |            |            |
|                                                                                                    |        |          |         |       |              |         |            | _         |           |                |            |          |         |            | _             |               |         |            |            |

### 5. NACCSサポートシステムでの海空共用化の変更申込みについて(操作編⑤ / ⑪ )

| ブラウザの戻るボタン、複数のタブ・ウィンドウは使用しな <u>いでくだ</u>                          | th.                                             |                               |  |  |  |  |  |  |  |
|------------------------------------------------------------------|-------------------------------------------------|-------------------------------|--|--|--|--|--|--|--|
|                                                                  | 契約内容の変更」ボタンを押下し、                                | 変更手続き画面に進みます。                 |  |  |  |  |  |  |  |
| ▲ 申込実施 申込内容確認 契約内                                                | 容確 パスワード変更                                      |                               |  |  |  |  |  |  |  |
| 新着情報                                                             |                                                 |                               |  |  |  |  |  |  |  |
| 新着情報を表示しています。「詳細」ボタンをクリック                                        | さい。(最新の10件を表示)                                  |                               |  |  |  |  |  |  |  |
| ● 2016/07/05 利用料金                                                | -<br>分の請求額が確定しました(請求額が0円の場合も含みます(給<br>ご確認いただけます | 2額100円未満切捨て))。請求情報の詳細画面<br>詳細 |  |  |  |  |  |  |  |
| 6                                                                |                                                 |                               |  |  |  |  |  |  |  |
| L                                                                | 💋 契約内容を確認する                                     | 2 ユーザー情報                      |  |  |  |  |  |  |  |
| ▶ 契約内容の変更                                                        | 9 契約内容の確認                                       | ● バスワードの変更                    |  |  |  |  |  |  |  |
| ● 通則士 IDの追加                                                      | 😑 請求を参照する                                       |                               |  |  |  |  |  |  |  |
| 申込内容の確認 ♀                                                        | 申込内容の確認 2                                       |                               |  |  |  |  |  |  |  |
| リンク集                                                             |                                                 |                               |  |  |  |  |  |  |  |
| NACCS 掲示板<br>NACCS 掲示板はこちらをご覧ください<br>http://www.naccscenter.com/ | y                                               |                               |  |  |  |  |  |  |  |

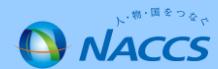

### 5. NACCSサポートシステムでの海上・航空共用への変更申込みについて(操作編⑥ / ⑪ )

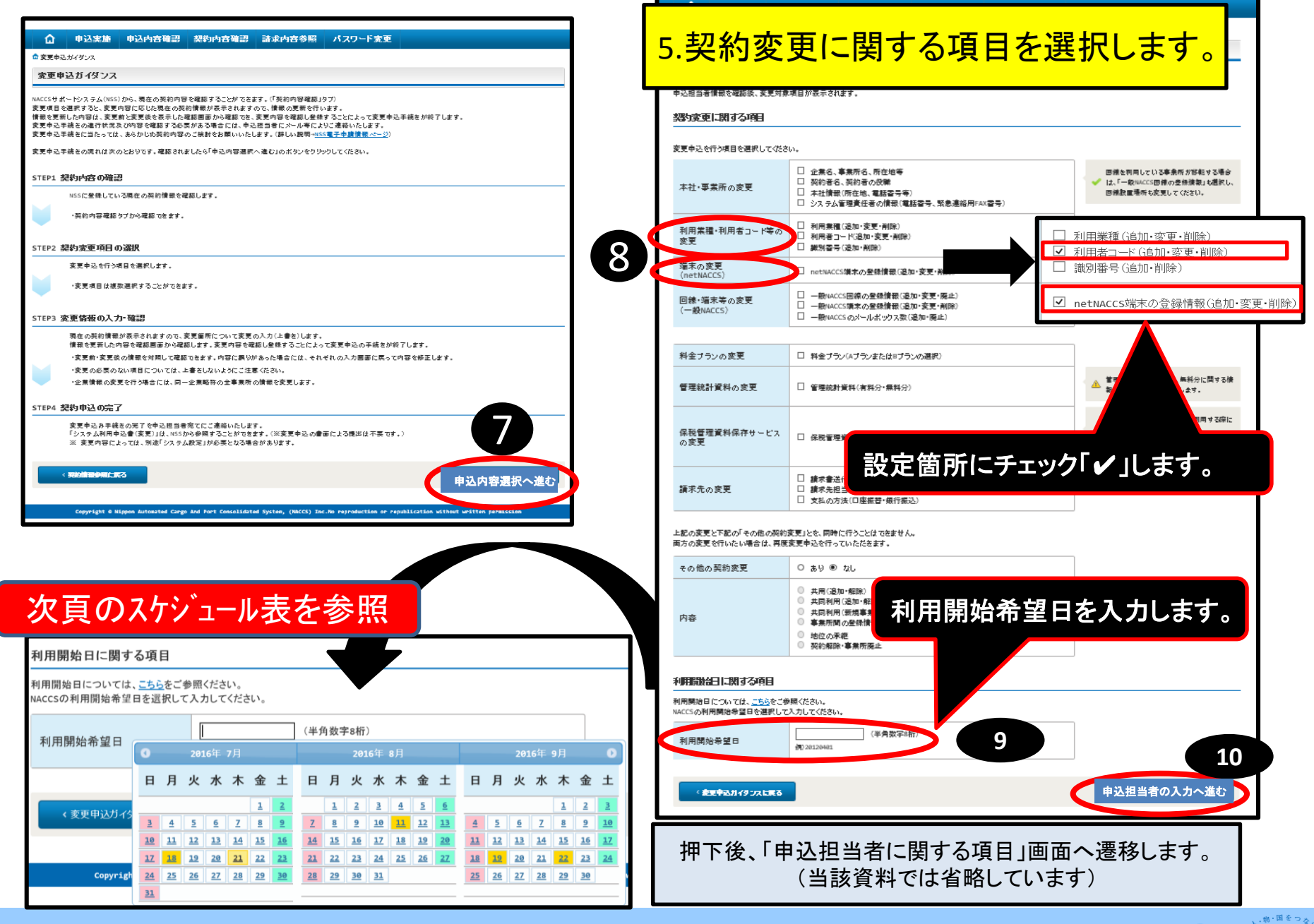

NACCS

### 5. NACCSサポートシステムでの海上・航空共用への変更申込みについて(操作編⑦ / ⑪ )

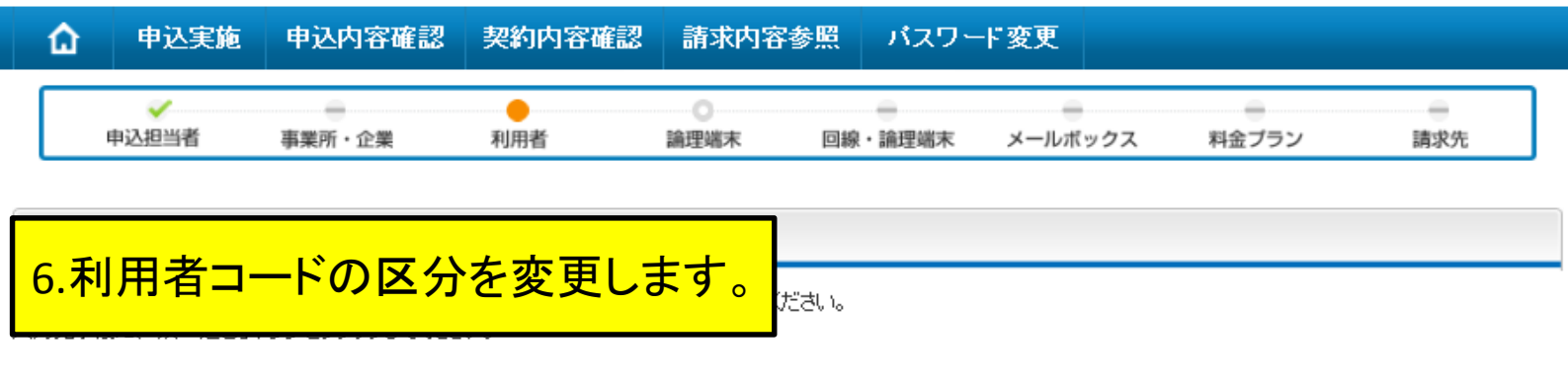

#### 利用者コードに関する項目

NACCSを利用するために必要な利用者コードを登録します。 利用者コードの情報を変更する場合(識別番号の追加を含む。)は、契約情報に表示されている利用者コードの「変更」ボタンをクリックしてください。 新規に利用者コードを追加する場合は、「新規に利用者コードを追加する」ボタンをクリックしてください。 他事業所の利用者コードを共用する場合は、「他事業所の利用者コードを共用する」ボタンをクリックしてください。 〈他事業所の利用者コードの共用には、制限がありますので事前にご確認ください。〉 利用者コード情報入力画面で詳細情報を入力すると、「申込情報」に反映されます。

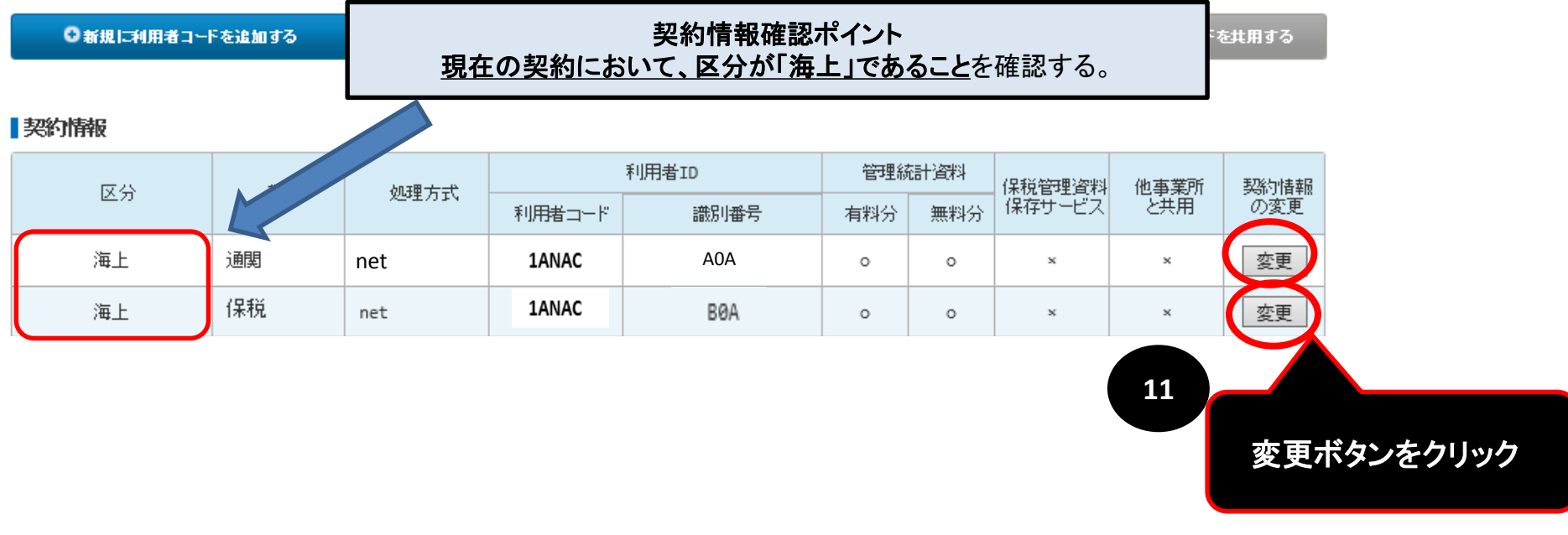

### 5. NACCSサポートシステムでの海上・航空共用への変更申込みについて(操作編⑧ / ⑪ )

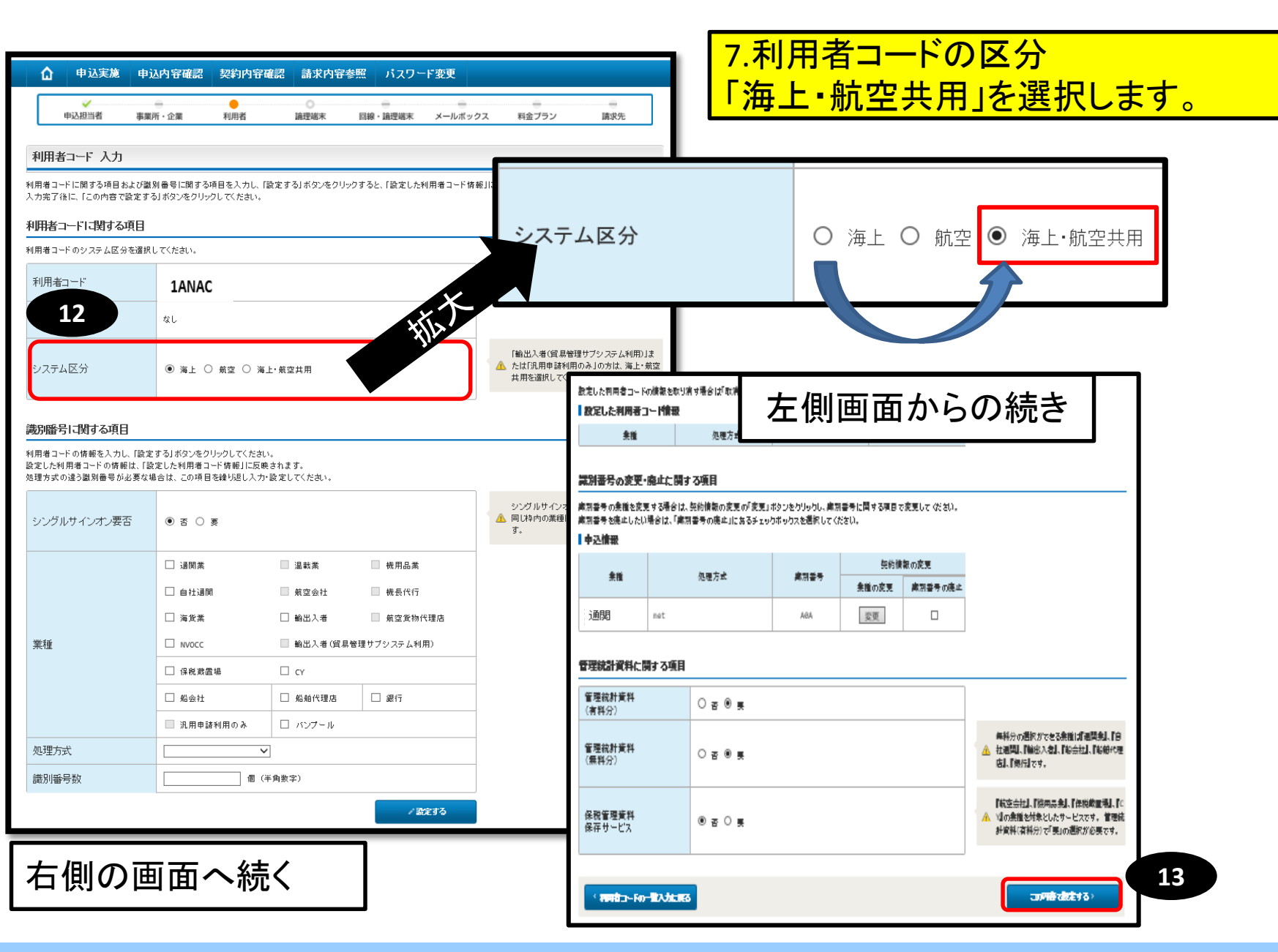

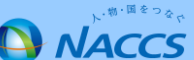

### 5. NACCSサポートシステムでの海上・航空共用への変更申込みについて(操作編9 / 11 )

#### 利用者コード 入力

「契約情報」に現在の契約内容が表示されていますので、利用者コードの情報を変更してください。 入力完了後に、「次へ進む」ボタンをクリックしてください。

#### 利用者コードに関する項目

NACCSを利用するために必要な利用者コードを登録します。

利用者コードの情報を変更する場合(識別番号の追加を含む。)は、契約情報に表示されている利用 新規に利用者コードを追加する場合は、「新規に利用者コードを追加する」ボタンをクリックしてくださ 他事業所の利用者コードを共用する場合は、「他事業所の利用者コードを共用する」ボタンをクリック (他事業所の利用者コードの共用には、制限がありますので事前にご確認ください。) 利用者コード情報入力画面で詳細情報を入力すると、「申込情報」に反映されます。

## 8.区分が「共用」になったことを確認します。

◎新規に利用者コードを追加する

■他事業所の利用者コードを共用する

#### 契約情報

| 区分 | *** 5.ú. | 加速大学                 |        | 利用者ID | 管理編 | 統計資料 | 保税管理资料 | 他事業所 | 现纳情報 |
|----|----------|----------------------|--------|-------|-----|------|--------|------|------|
|    | 朱恒       | R <u>IE</u> 25917334 | 利用者コード | 識別番号  | 有料分 | 無料分  | 保存サービス | と共用  | の変更  |
| 海上 | 通問       | net                  | 1ANAC  | A0A   | 0   | 0    | ×      | ×    | 変更   |
| 海上 | 保税       | net                  | 1ANAC  | BØA   | 0   | 0    | ×      | ×    | 変更   |

#### 申込情報

| 申込      | 区分    | 業種 | 業種   | 業種     | <del>莱</del> 理 | 加理方式 |     | 管理新 | 钻计资料   | 保税管理资料 | 他亊業所 | 申込情報 |
|---------|-------|----|------|--------|----------------|------|-----|-----|--------|--------|------|------|
| 内容      | 区分 莱裡 |    | 处理力式 | 利用者コード | 識別番号           | 追加数  | 有料分 | 無料分 | 保存サービス | と共用    | の変更  |      |
| 変更      | 共用    | 通関 | net  | 1ANAC  | A0A            |      | 0   | 0   | ×      | _      | 修正   |      |
| 変更      | 共用    | 保税 | net  | 1ANAC  | BØA            |      | 0   | x   | 0      | 14     | 修正   |      |
| < ₩1□展る |       |    |      |        |                |      |     |     | 次へ進む〉  |        |      |      |

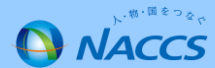

### 5. NACCSサポートシステムでの海上・航空共用への変更申込みについて(操作編10/11)

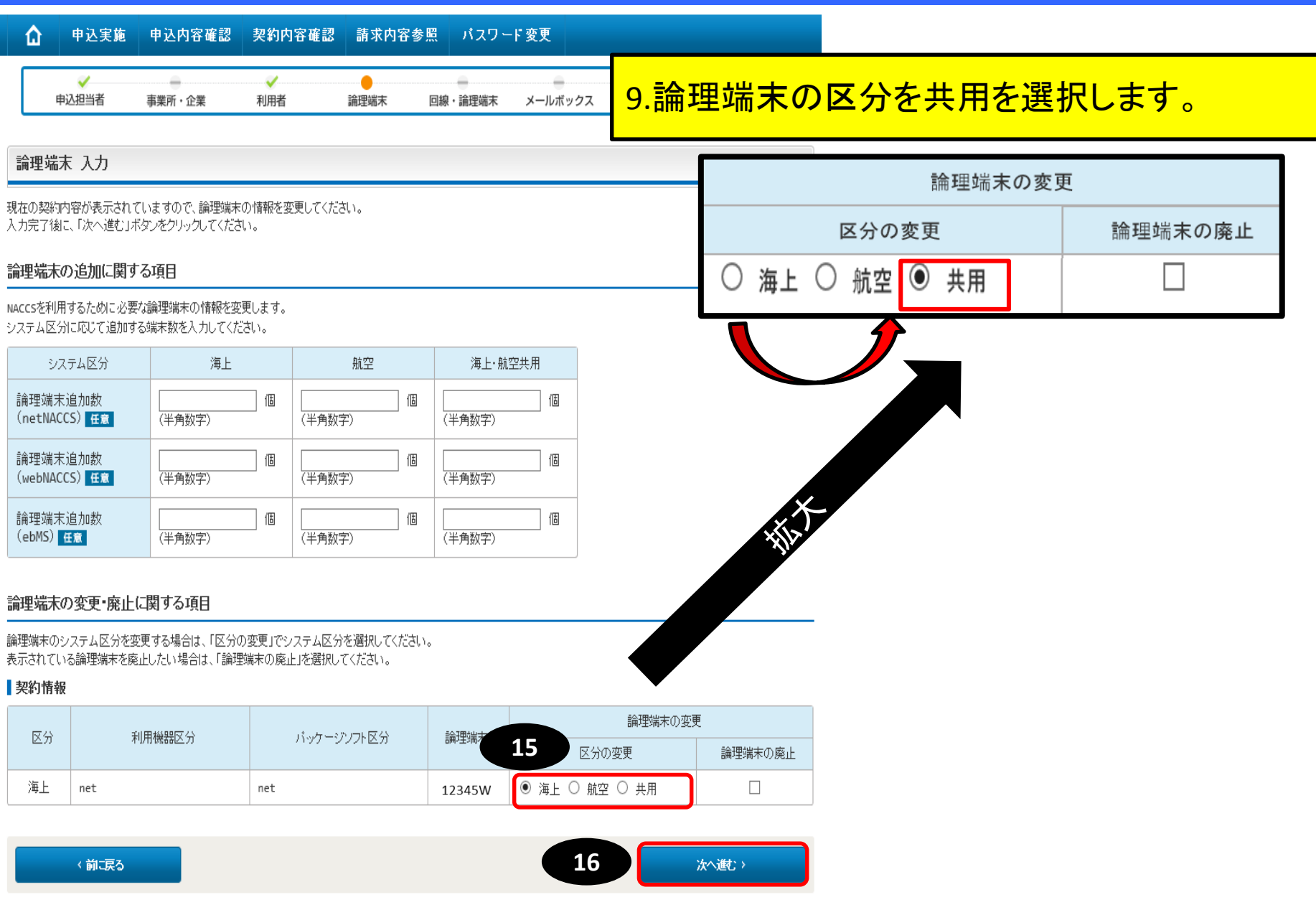

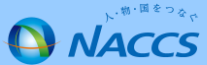

### 5. NACCSサポートシステムでの海上・航空共用への変更申込みについて(操作編①/①)

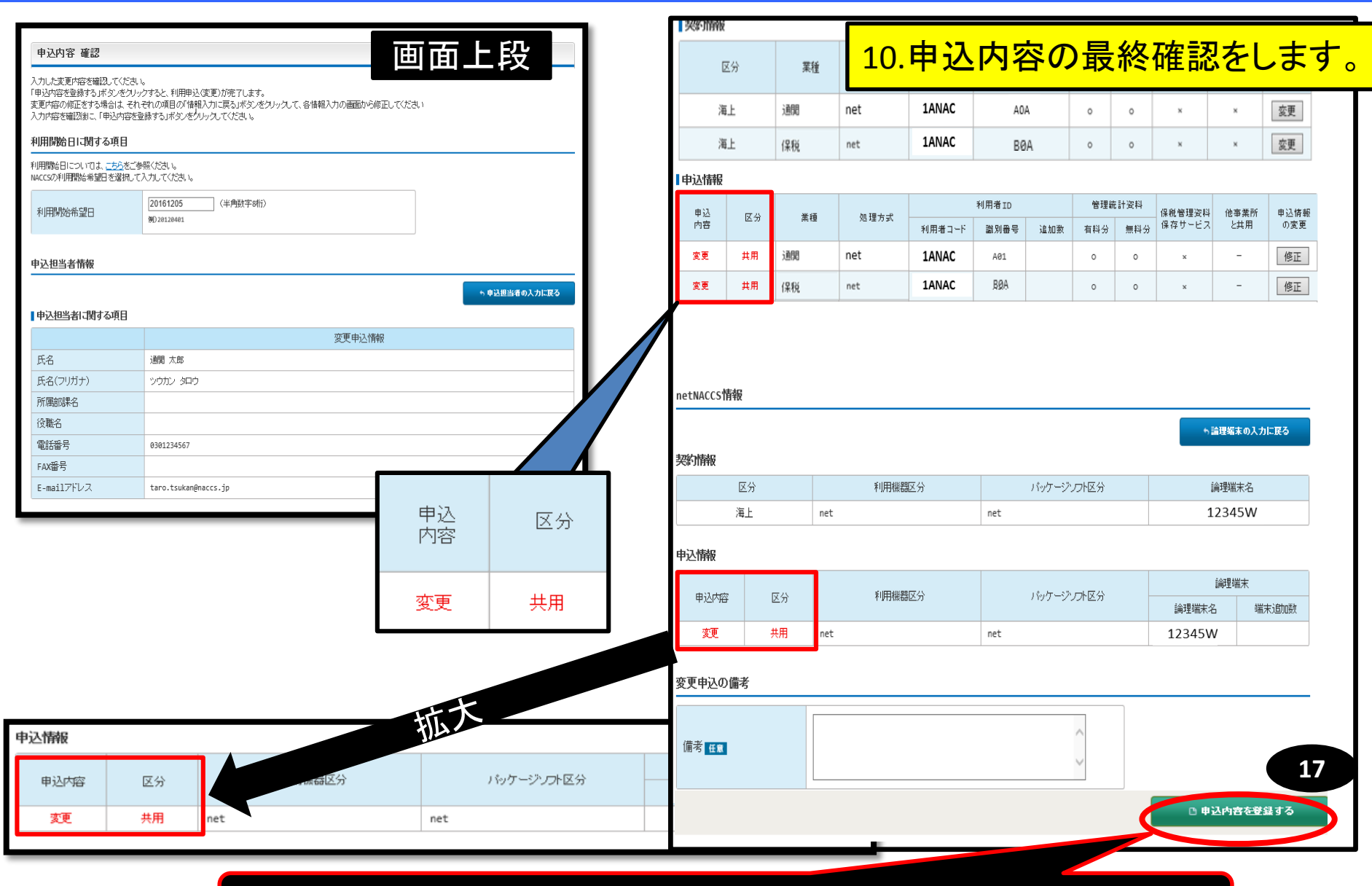

## 緑色「申込内容を登録する」ボタンを押下して、契約に係る申込が完了します。

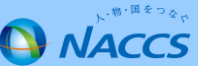

システム設定申込みの流れ お客様 NACCSセンター 1. システム設定調査票の作成 変更申込を終了したら、システム設定情報申込の際に添付する Excelファイルを作成いただきます。 2. システム設定情報申込 ファイルを作成した後、画面に従って システム設定情報をお申込み下さい。 受付 受付完了メール ··内容確認中·· 確認完了メール 審査終了 3. 申込内容の確認 NSSにログインし、システム設定情報登録日(利用開始日)を 確認します。 また、契約参照画面からシステム設定申込が完了したことを 確認します。 ★利用開始★(=変更したシステム区分での利用が可能)

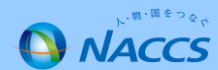

# システム設定書類を取得します。

### ・<u>原則として該当業種のシステム設定調査票(Excelファイル)1ファイルをNSSを利用してご提出頂くこととなり</u> <u>ます。</u>

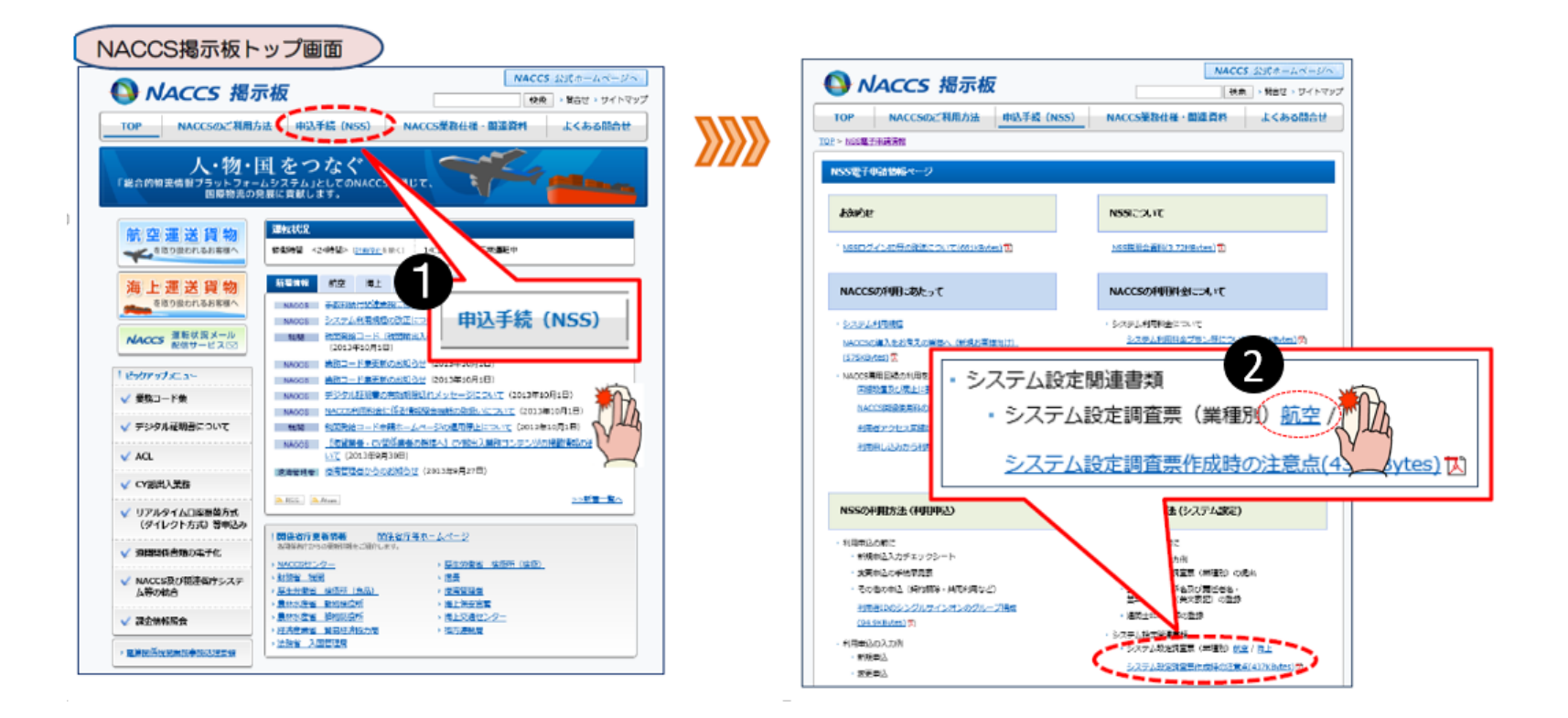

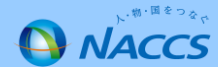

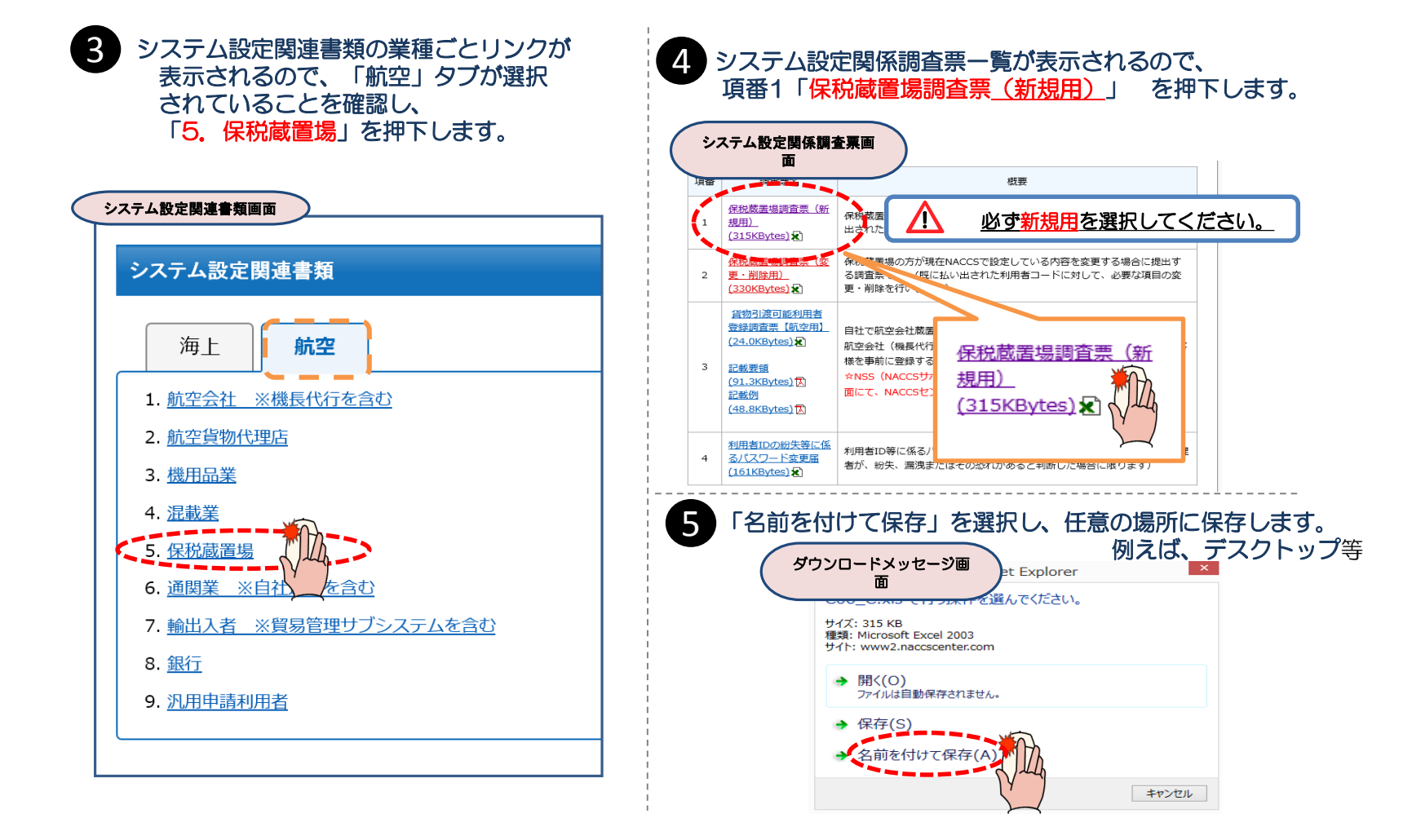

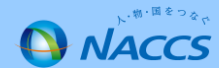

### ◆保存したExcelファイル(CO6\_C.xls)を開き調査票の作成を行います。◆

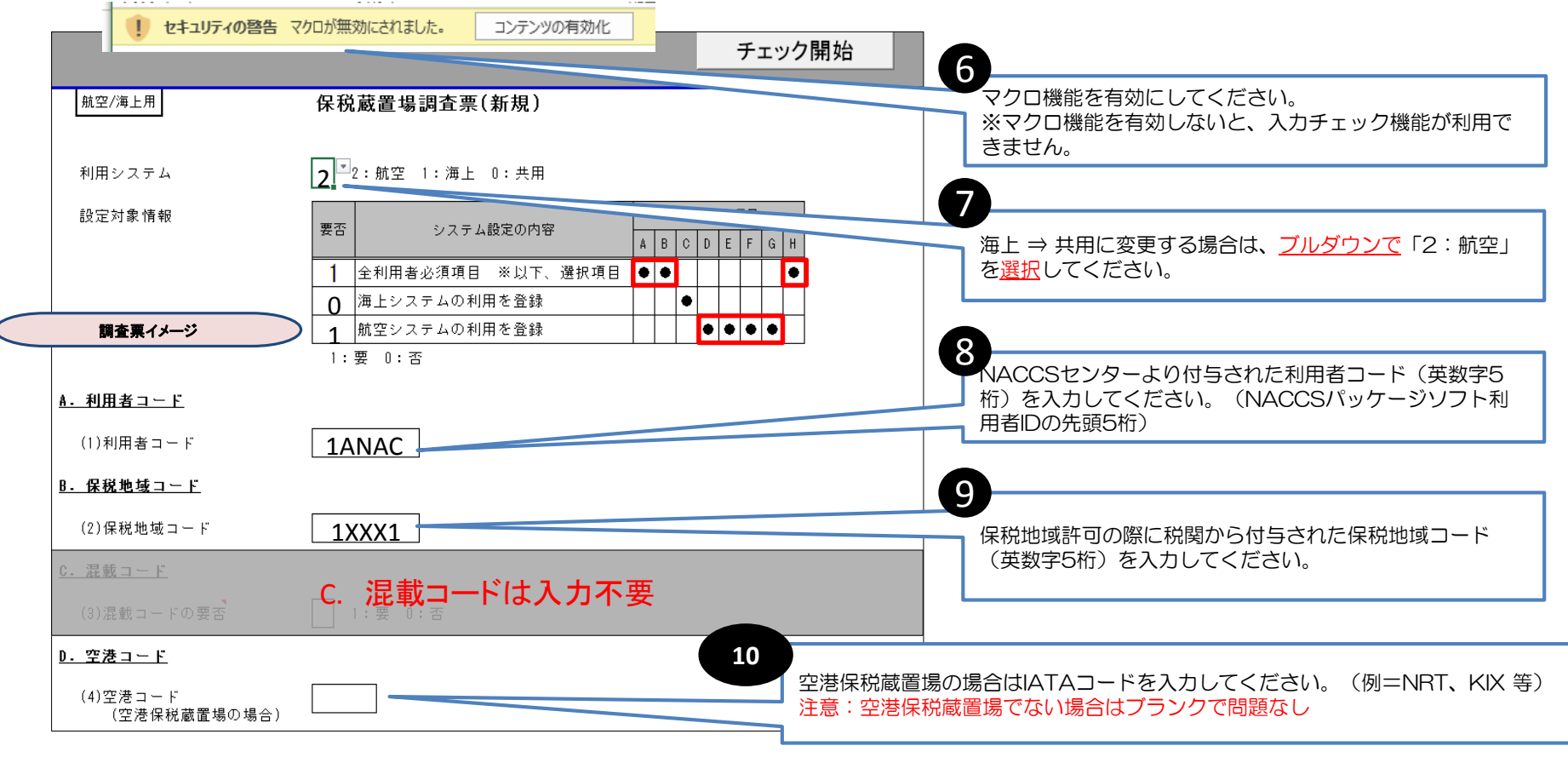

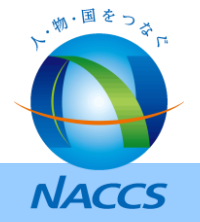

6. システム設定調査票の提出について (操作編5/13)

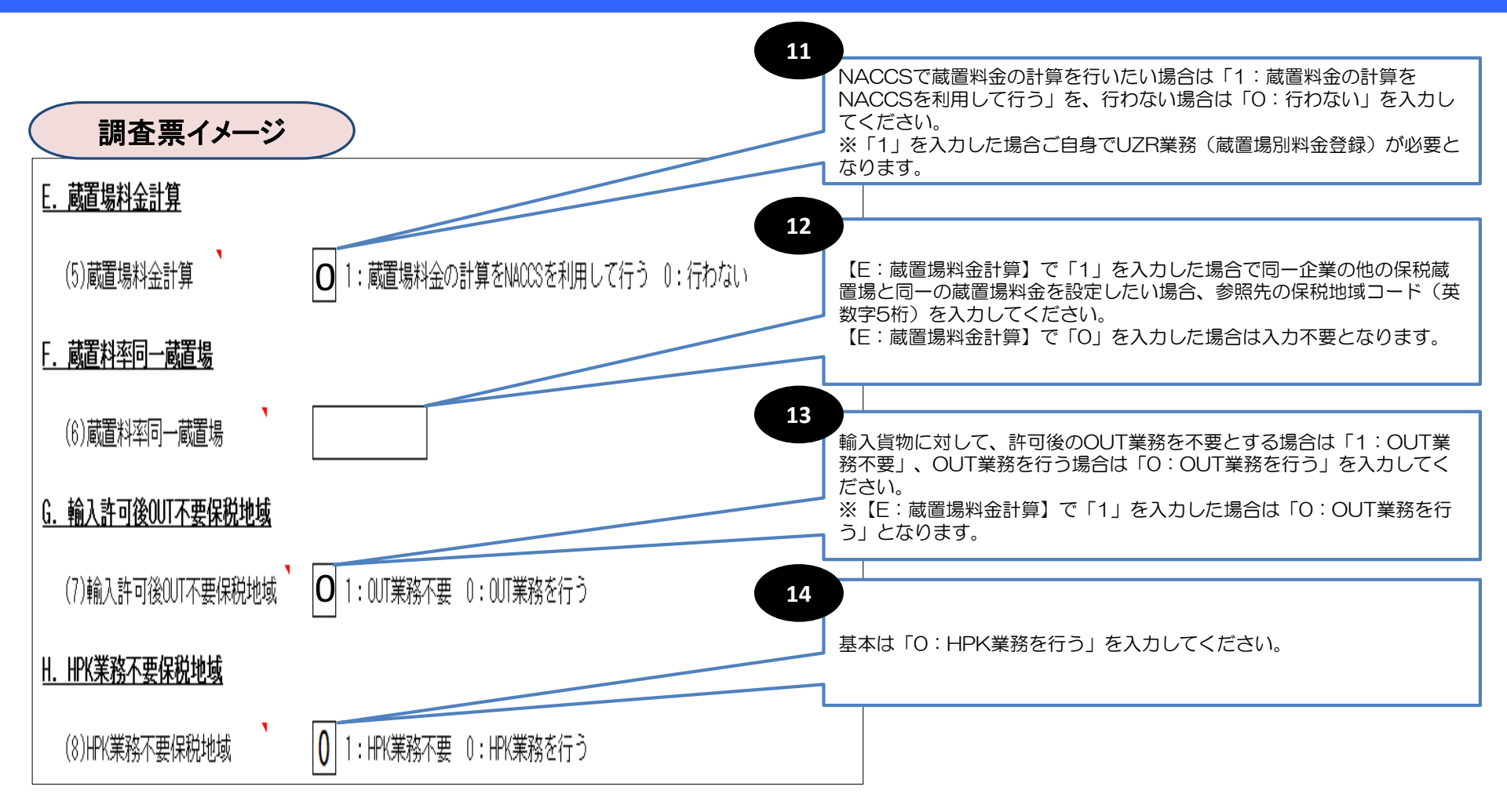

### 参考

- ・HPK業務:「HAWB情報登録(輸入)(HCH)」業務または「HAWB情報訂正(CHA)」業務 (以下、HAWB情報登録業務という。)により登録されたHAWB情報を確認し、 混載貨物確認情報を登録する業務。
- ・輸入許可後OUT不要保税地域:OUT業務不要を選択した場合、輸入許可後のOUT業務が不要となります。 しかし、保税運送申告(OLT業務)後のOUT業務は実施する必要がありますのでご留意ください。

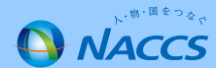

| 15 | 必要箇所を記る          | 入したら、上部「チェック開始」ボタン                                                                                                    | ッを押下します。                                                                    |
|----|------------------|----------------------------------------------------------------------------------------------------|-----------------------------------------------------------------------------|
|    |                  | クイメー<br>チェック                                                                                                    | 開始                                                                          |
|    | 航空/海上用           | 保税蔵置場調査票(新規)                                                                                                    |                                                                             |
|    | 利用システム設定対象情報     | 2. <sup>112</sup> 2:航空 1:海上 0:共用                                                                                                    | チェック開始 🏧                                                                    |
|    |                  | 要否     システム設定の内容     A     B     C     D     E     F     G     H       1     全利用者必須項目     ※以下、選択項目     ●     ●     ●     ●     ●     ● |                                                                             |
|    |                  | 0     周上システムの利用を登録       1     航空システムの利用を登録       1:要     0:否                                                                          |                                                                             |
|    | <u>A. 利用者コード</u> |                                                                                                    |                                                                             |
|    | (1)利用者コード        | 1ANAC                                                                                                    |                                                                             |
| 16 | 確認メッセージ          | ジボックスが表示されるので、「はい」<br><sup>アイル作成確認メッセー</sup> シ                                                                                         | を押下します。                                                                     |
|    |                  | チェックが完了しました。<br>提出用のExcelファイルを作成しますか?           はい(Y)         いいえ(N)                                                                   | 入力漏れ等があった場合はエラーメッセージが<br>表示され、該当箇所が黄色く塗りつぶされます。<br>修正し、再度「チェック開始」を押下してください。 |
|    |                  | Vard                                                                                                    |                                                                             |

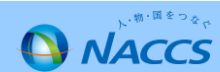

1 全利用者必須項目 ※以下、選択項目 ● ●

0 海上システムの利用を登録 1 航空システムの利用を登録

1:要 0:否

1ANAC

1XXX1

1:要 0:否

<u>A. 利用者コード</u>

(1)利用者コード

B. 保税地域コード
 (2)保税地域コード

<u>C.混載コード</u> (3)混載コードの要否

<u>D.空港コード</u>

(4)空港コード(空港保税蔵置場の場合)

ファイル作成が完了した旨のメッセージボックスが表示されるので「OK」を押下します。 17 終了通知メッセー シ icrosoft Excel 提出用のExcelファイルの作成が完了しました。 NACCSサポートシステムから申請して下さい。 提出用Excelファイルは作成用調査票(CO6 C.xls)を 保存した場所(フォルダ)と同じ場所(フォルダ)に 作成されます。 18 提出用Excelファイルを開き、内容を確認してExcelファイルを閉じます。 提出用Excelイメー チェック開始 航空/海上用 保税蔵置場調査票(新規) 利用システム 2 2: 航空 1: 海上 0: 共用 設定対象情報 入力対象項目 要否 システム設定の内容

٠

~>>

/!\

提出用Excelファイルのファイル名・シート名は

変更しないでください。

. . . .

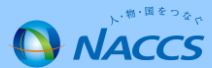

19

NACCSサポートシステムにログインします。 ログイン画面 20 ログインが成功すると、メニュー画面が表示されます。 NACCSサポートシステム メニュー画面 - --8-い物・国をつない ログインID・パスワードを ナック 第一営 入力してください。 NACCSサポートシステム 2016/0 1005 ログインロトパスワードを放わた方はこちら 物」国をつなぐー ダイン加をお持ちでない方はこちら 2Sサポートシステムは、 仚 申込実施 申込内容確認 契約内容確認 請求内容参照 バスワード変更 CSを利用するための各種利用 ム酸定、料金請求、登録情報 ログイン 新着情報 ヘルプデスク 120-794-550 【気が1450】 (8日) 2# : 0120-794-521 [\$timal #0 8:30~18:00 1 Milescontributing 新着情報を表示しています。「詳細」ボタンをクリックし内容をご確認ください。(最新の10件を表示) 、東海事務所 : 0120-794-523 [TMIND] TE #:30-18:00 し西日本事務所 し九州事務所 : 0120-794-525 【受付時間】 平日 8:30~18:00 : 0120-794-527 【愛付時間】 平日 #:10-1#:00 前月ご利用分の請求額が確定しました(請求額が6円の場合も含みます(総額106円未満切 2016/08/03 利用料金 から内容をご確認いただけます 火ニュー一覧 21 「システム設定の申込」 **8** -由込を行う 契約内容を確認する ボタンを押下します。 🥶 未約内容の変更 🚺 システム設定の申込 🕥 契約内容の確認 יגא 💽 ▶ システム設定の申込 🕟 通関士IDの追加 D デジタル証明書の再発行 🗔 請求を参照する 申込内容の確認 🖗 ▶ 諸求金額の参照

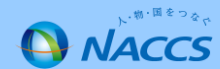

## 6. システム設定調査票の提出について (操作編9/3)

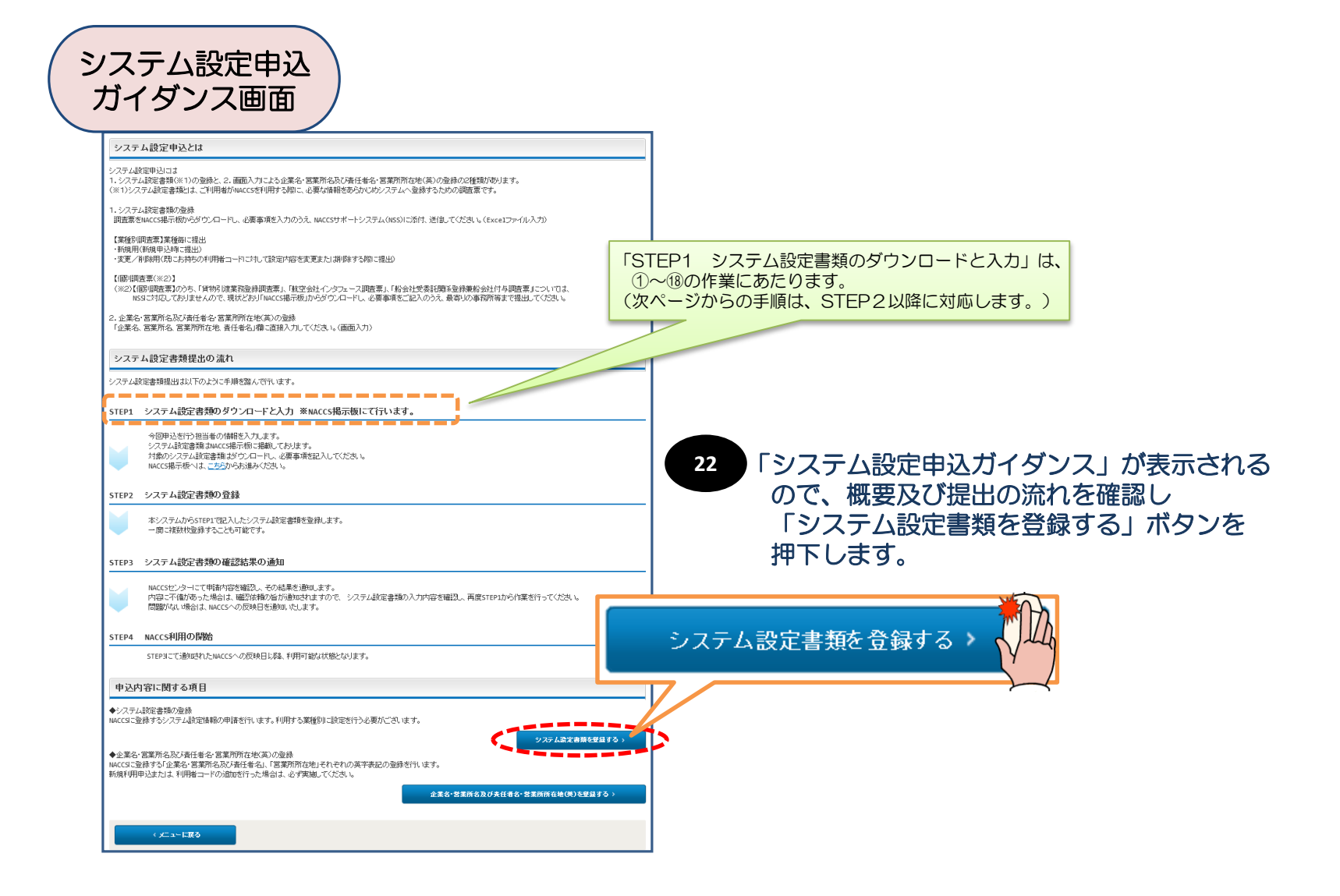

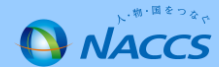

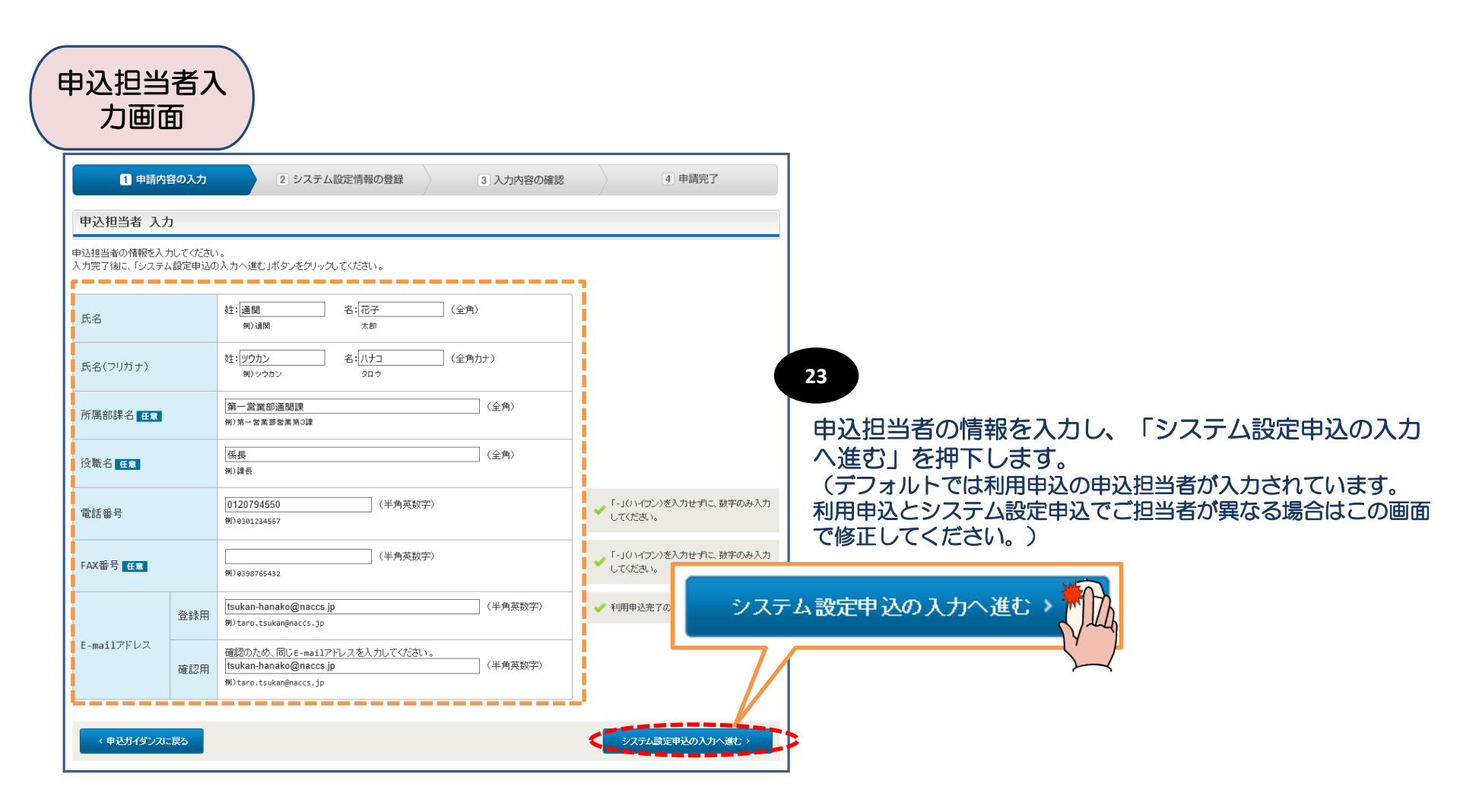

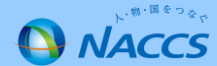

## 6. システム設定調査票の提出について (操作編⑪/⑬)

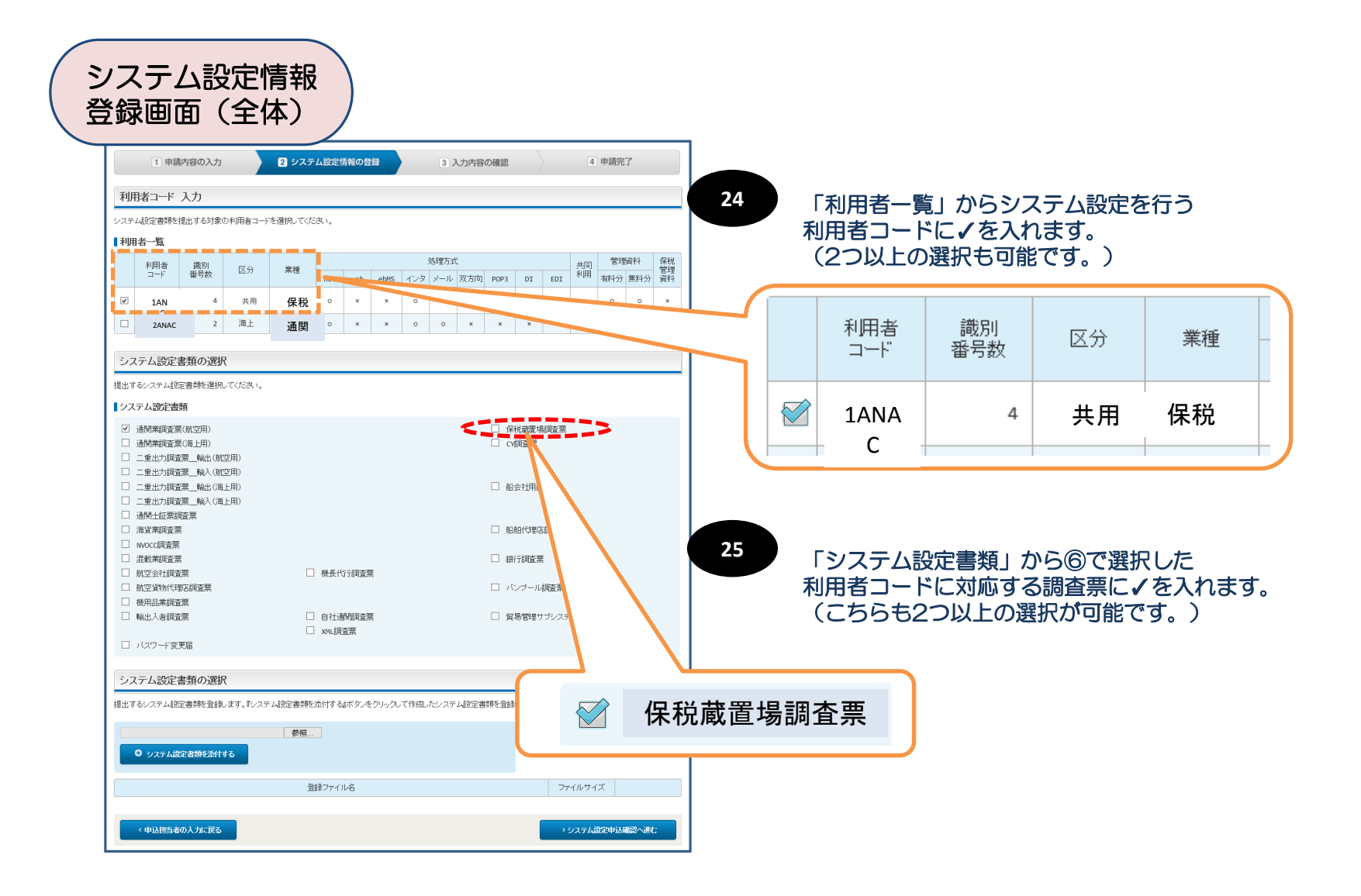

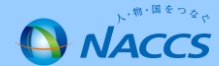

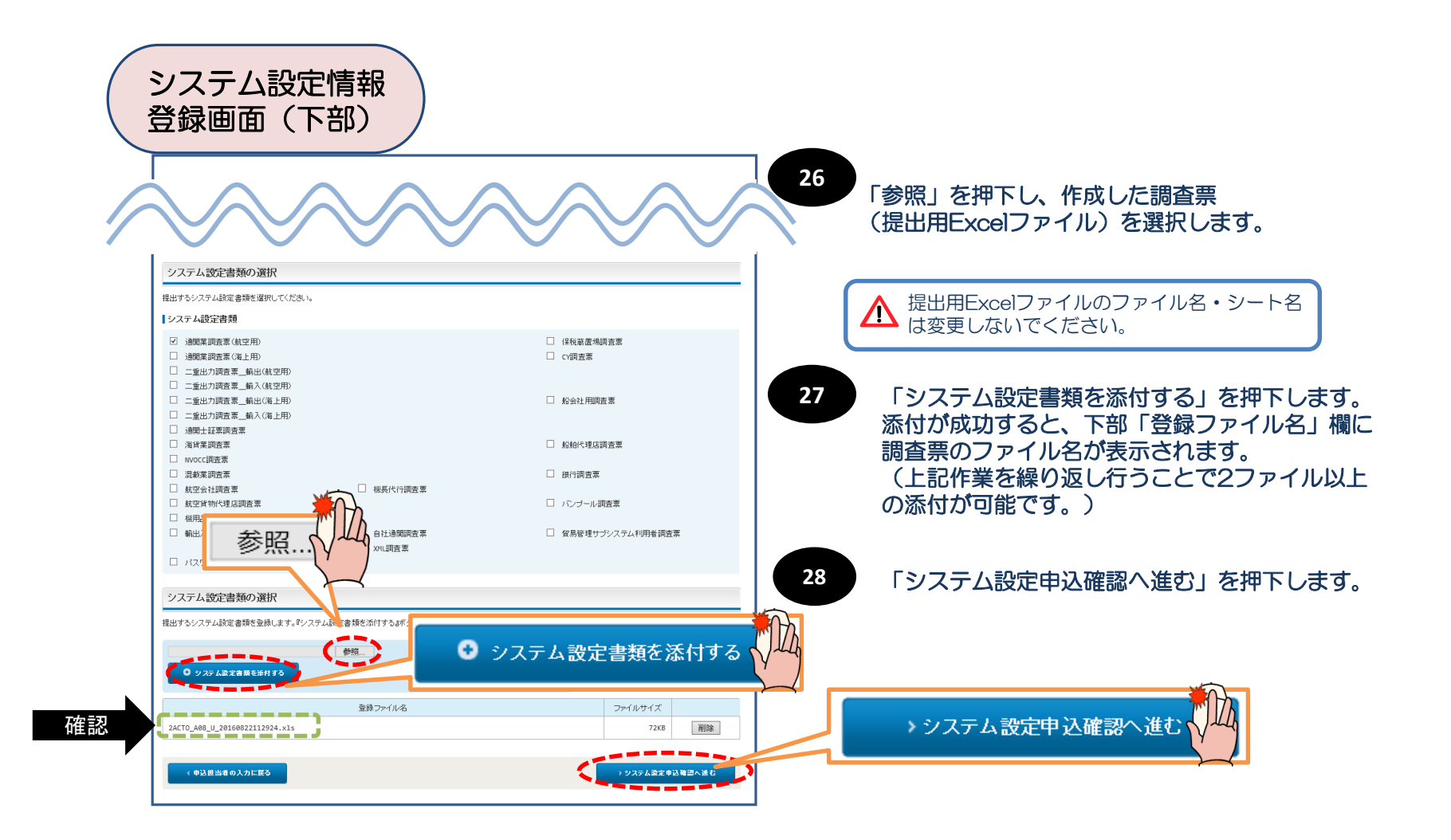

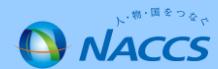

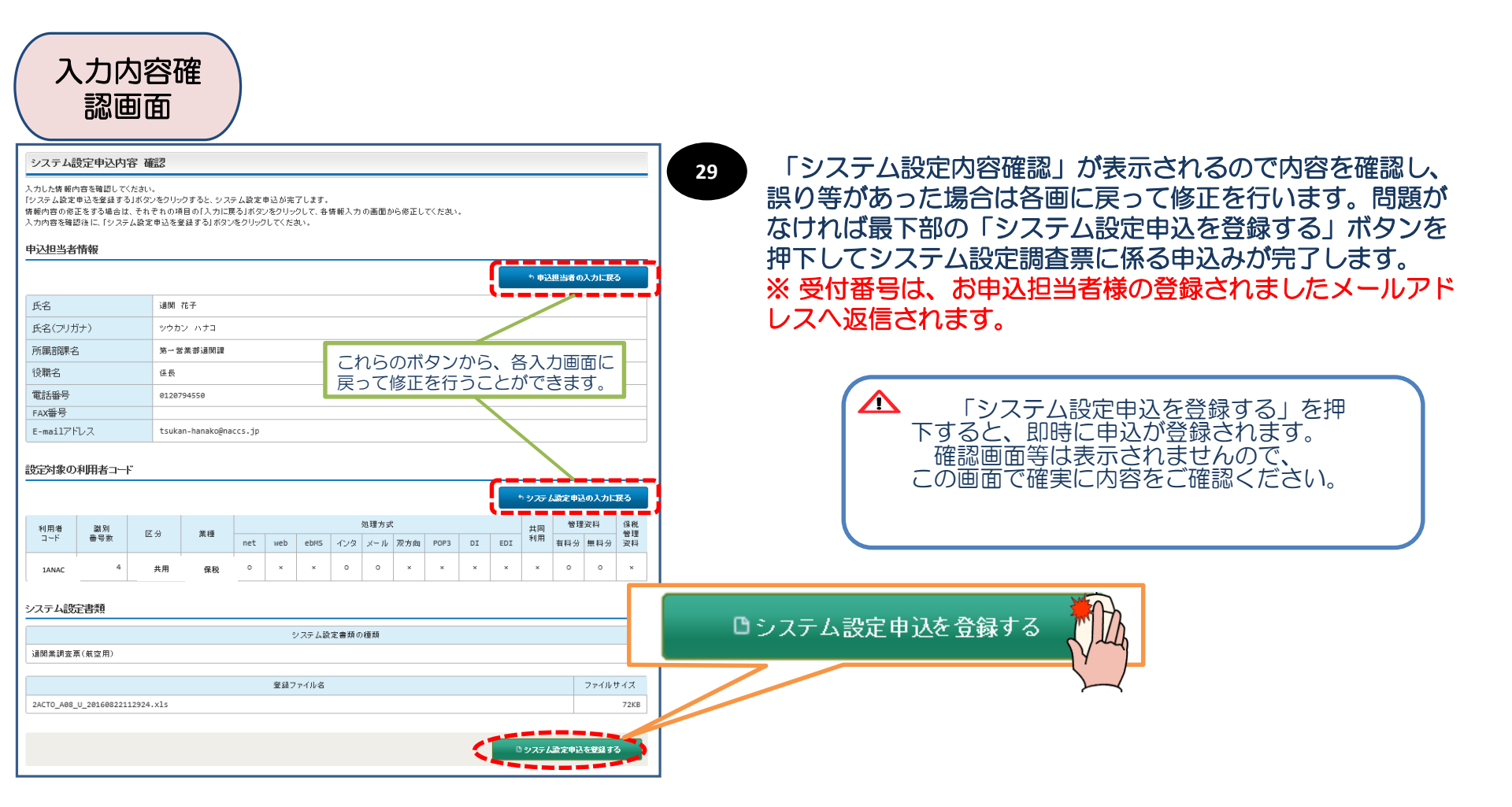

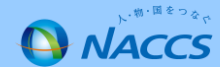

## 7. 利用契約関係申込、システム設定関係申込に関するスケジュール(1)

| ۵         | 申込実施                    | 申込内容码                | 霍認 契約内容確認                                   | 請求内容参照               | パスワード変更                |                           |                       |                 |
|-----------|-------------------------|----------------------|---------------------------------------------|----------------------|------------------------|---------------------------|-----------------------|-----------------|
| 新着情       | 報                       |                      |                                             |                      |                        |                           |                       |                 |
| 新着情報を     | 表示しています。                | 「詳細」ボタンをク            | リックし内容をご確認ください。                             | 。(最新の10件を表示)         |                        |                           |                       |                 |
| 0 2016    | /07/05 利用               | 料金                   | 前月ご利用分の請求客<br>から内容をご確認いた;                   | 厠が確定しました(請求額<br>だけます | が0円の場合も含みます(総          | 額100円未満切捨て))。請求情報の        | 詳細画面                  |                 |
|           | et-                     |                      |                                             |                      |                        |                           |                       |                 |
| Х <u></u> | -一筧                     |                      |                                             |                      |                        |                           |                       |                 |
|           | 国込を行う                   |                      | Ø                                           | 契約内容を確               | 認する                    | 2 ユーザー情報                  |                       |                 |
| 🧿 契約      | 内容の変更                   | ▶ システム設定             | の申込                                         | 認知内容の確認              |                        |                           |                       |                 |
| ● 通関      | 土口の追加                   | ブ デジタル証明:            | 書の再発行 一日日日日日日日日日日日日日日日日日日日日日日日日日日日日日日日日日日日日 | 請求を参昭す               |                        | 変更=利用契約関 の 由 、 通 関 士 にの 追 | 関係甲込締り<br>いー システム     | 刀日<br>設定関係由込締切F |
|           |                         |                      |                                             |                      |                        |                           |                       | 义在闲旅中之神91       |
|           | 申込内                     | 1容の確認♀               |                                             | 青求金額の参照              | 例. 4月1日和<br>利田初約       | 利用開始を希望され<br>関係由33統切口は    | た場合                   |                 |
|           |                         |                      |                                             |                      | 利用実利<br>システム           | 段定関係申込締切日                 | 3月14日(豊)<br> は、3月24日( | 月)              |
|           |                         | NACCSの               | ご利用に関するスケ                                   | ジュール表                |                        |                           |                       |                 |
| 利         | 用契約関係申                  | ·込                   | システム設定関係申込                                  | システ                  | ム登録日                   |                           |                       |                 |
|           | 締切日                     |                      | 締切日                                         | (利用                  | 開始日)                   |                           |                       |                 |
| 平成26      | <u>年 3月14日</u><br>3月24日 | (金) 平                | 成26年 3月24日 (月<br>3月21日 (月                   | 1) 平成26年             | 4月1日 (火)               |                           |                       | -               |
|           | <u>3月24日</u><br>3月31日   | (月)                  |                                             | )                    | 4月15日 (火)              |                           |                       |                 |
|           | 4月7日                    | (月)                  | 4月14日 (月                                    |                      | 4月22日 (火)              |                           |                       |                 |
|           | <u>4月15日</u><br>4月23日   | ( <u>x</u> )<br>(7k) | <u>4月22日(ソ</u><br>5月1日(オ                    | ζ)                   | 5月13日(个)               |                           |                       |                 |
|           | 5月1日                    | (木)                  | 5月12日 (月                                    | )                    | 5月20日 (火)              |                           |                       | 、切・国を           |
|           | 5月12日                   | (月) (全)              | <u>5月19日(月</u> 5日23日(月                      | ])<br>≥)             | 5月27日 (火)              |                           |                       |                 |
|           | 5月26日<br>6月2日           | (重)<br>(月)<br>(月)    | 6月2日<br>6月2日<br>6月9日(月                      | ])                   | 6月10日 (火)<br>6月17日 (火) |                           |                       |                 |
|           |                         |                      |                                             |                      | 32                     |                           |                       | NAC             |

## 7. 利用契約関係申込、システム設定関係申込に関するスケジュール(2)

### NACCSのご利用に関するスケジュール表

| 利用契約関連書類<br>締切日       | システム設定関連書類<br>締切日    | システム登録日<br>(利用開始日) |
|-----------------------|----------------------|--------------------|
|                       |                      |                    |
| 7月1日 (金)              | 7月8日 (金)             | 7月19日 (火)          |
| /月8日 (金)              | /月15日 (金)            | /月26日 (火)          |
| /月14日 (不)             | /月22日 (金)            | 8月1日 (月)           |
| /月25日 (月)             | 8月1日 (月)             | 8月9日 (火)           |
| (月29日 (金)             | 8月5日 (金)             | 8月16日 (火)          |
| 8月3日 (玉)              | 6月13日 (月)            | 6月23日 (火)          |
|                       |                      |                    |
| 0月29日 (月)<br>0日2日 (全) | 9月3日 (月)<br>0日0日 (全) | 9月13日(火)           |
| 9月2日 (並)              | 9月5日 (金)             | 9月20日(大)           |
| 9日14日 (水)             | 9月23日 (全)            | 10838 (8)          |
| 9月23日 (金)             | 9月30日 (金)            | 10月11日 (火)         |
| 9月30日 (金)             | 10月7日 (金)            | 10月18日 (火)         |
| 10月7日 (金)             | 10月17日 (月)           | 10月25日 (火)         |
| 10月17日 (月)            | 10月24日 (月)           | 11月1日 (火)          |
| 10月21日 (金)            | 10月28日 (金)           | 11月8日 (火)          |
| 10月28日 (金)            | 11月7日 (月)            | 11月15日 (火)         |
| 11月7日 (月)             | 11月14日 (月)           | 11月22日 (火)         |
| 11月15日 (火)            | 11月22日 (火)           | 12月1日 (木)          |
| 11月18日 (金)            | 11月28日 (月)           | 12月6日 (火)          |
| 11月28日 (月)            | 12月5日 (月)            | 12月13日 (火)         |
| 12月5日 (月)             | 12月12日 (月)           | 12月20日 (火)         |
| 12月9日 (金)             | 12月16日 (金)           | 12月27日 (火)         |
| 12月13日 (火)            | 12月20日 (火)           | 平成29年 1月4日 (水)     |
| 12月16日 (金)            | 12月26日 (月)           | 1月10日 (火)          |
| 12月26日 (月)            | 平成29年 1月6日 (金)       | 1月17日 (火)          |
| 平成29年 1月6日 (金)        | 1月16日 (月)            | 1月24日 (火)          |
| 1月17日 (火)             | 1月24日 (火)            | 2月1日 (水)           |
| 1月23日 (月)             | 1月30日 (月)            | 2月7日 (火)           |
| 1月30日 (月)             | 2月6日 (月)             | 2月14日 (火)          |
| 2月6日 (月)              | 2月13日 (月)            | 2月21日 (火)          |
| 2月14日 (火)             | 2月21日 (火)            | 3月1日 (水)           |
| 2月20日 (月)             | 2月27日 (月)            | 3月7日 (火)           |
| 2月2/日 (月)             | 3月6日 (月)             | 3月14日 (火)          |
| 3月3日 (金)              | 3月10日 (金)            | 3月21日 (火)          |
| 3月10日 (金)             | 3月1/日 (金)            | 3月28日 (火)          |
| 3月10日 (不)             | 3月24日 (金)            | 4月3日 (月)           |

※4月3日以降の利用開始日についても、今後お知らせいたします。

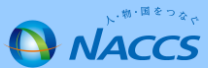

## 8. 航空システム対応税関官署(税関官署コード)

| 税関官署       | コード       |       |            |                                               |           |                |              |
|------------|-----------|-------|------------|-----------------------------------------------|-----------|----------------|--------------|
|            |           |       |            |                                               |           |                |              |
| 税関         | 税関コード     | 官罢┐₋ド | Air対象地区(※) |                                               | (参考·税関符号) | ローマ字官署名(* 由告控等 | 毎に出力される欧文表記) |
| 東京         | 1/1/5/- 1 |       |            | 東京税関(本関)                                      |           |                |              |
|            |           | 4     | 0.177      | 東京税関(本関)埼玉方面                                  | 1991      | HONKAN(S)      |              |
|            |           | 5     | 0          | 東京税関前橋出張所太田派出所                                | 1009      | MAFBASHI-O     |              |
|            |           | Y     | Õ          | 東京税関(本関)山梨政令派出所                               | 1008      | ΤΟΚΥΟ(Υ)       |              |
|            |           | L     | 0          | 東京税関東京外郵出張所                                   | 1001      | TOHGAI B.C     |              |
|            |           | D     | O:1A       | 東京税関芝浦出張所                                     | 1003      | SHIBAURA       |              |
|            |           | F     | O:1A       | 東京税関大井出張所                                     | 1007      | ОНІ            |              |
|            |           | Н     | 0          | 羽田税関支署                                        | 1030      | HANEDA B.C     |              |
|            |           | Ι     | 0          | 東京税関立川出張所                                     | 1005      | TACHIKAWA      |              |
|            |           | J     | 0          | 東京税関前橋出張所                                     | 1006      | MAEBASHI       |              |
|            |           | К     | 0          | 東京税関東京航空貨物出張所                                 | 1012      | ТОНКОН В.С     |              |
|            |           | М     | 0          | 成田航空貨物出張所                                     | 1040      | NARIKOH BC     |              |
|            |           | 6     | 0          | 成田航空貨物出張所南部事務所                                | 1042      | NARIKOH(N)     |              |
|            |           | V     | 0          | 成田税関支署                                        | 1041      | NARITA B.C     |              |
|            |           | Ν     | 0          | 新潟税関支署                                        | 1200      | NIIGATA        |              |
|            |           | 3     |            | 新潟税関支署三条·燕政令派出所                               | 1203      | NIIGATA(T)     |              |
|            |           | 0     |            | 新潟税関支署東港出張所                                   | 1202      | HIGASHIKOU     |              |
|            |           | Q     | 0          | 新潟税関支署新潟空港出張所                                 | 1240      | NIIGATA AP     |              |
|            |           | R     |            | 新潟税関支署直江津出張所                                  | 1220      | NAOETSU        |              |
|            |           | S     |            | 新潟税関支署柏崎出張所                                   | 1230      | KASIWAZAKI     |              |
|            |           | Т     |            | 酒田税関支署                                        | 1400      | SAKATA         |              |
|            |           | U     | 0          | 酒田梲関支著山形出張所                                   | 1402      | YAMAGATA       |              |
|            |           |       | 2          |                                               |           |                |              |
| <b>禎</b> 浜 | 2         | A     | 0          |                                               | 2000      | YOKOHAMA       |              |
|            |           | J     | 0          | 横浜柷関川崎外郵出張所                                   | 2001      | GAIYU KWS      |              |
|            |           | В     | 0          | (現代)の一個人の「「「」」である。                            | 2003      |                |              |
|            |           | 5     | 0          | 使决祝 医不                                        | 2005      | HONMOKU(Y)     |              |
|            |           | E     | 0          | (快决优) () () () () () () () () () () () () ()  | 2006      |                |              |
|            |           | Н     | 0          | (快, 代) () () () () () () () () () () () () () | 2007      | DAIKUKU        |              |

### NACCS掲示板の「業務コード集」から「税関官署コード」の「Air対象地区」を参照してください。 http://www.naccscenter.com/system/code/

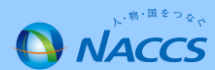